# 臨床研究管理の為の電子申請システム 画面遷移図例

中央治験審査委員会・中央倫理審査委員会基盤事業 臨床研究法の統一書式及び利益相反様式の見直しについての検討WG

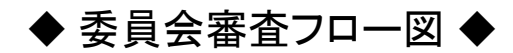

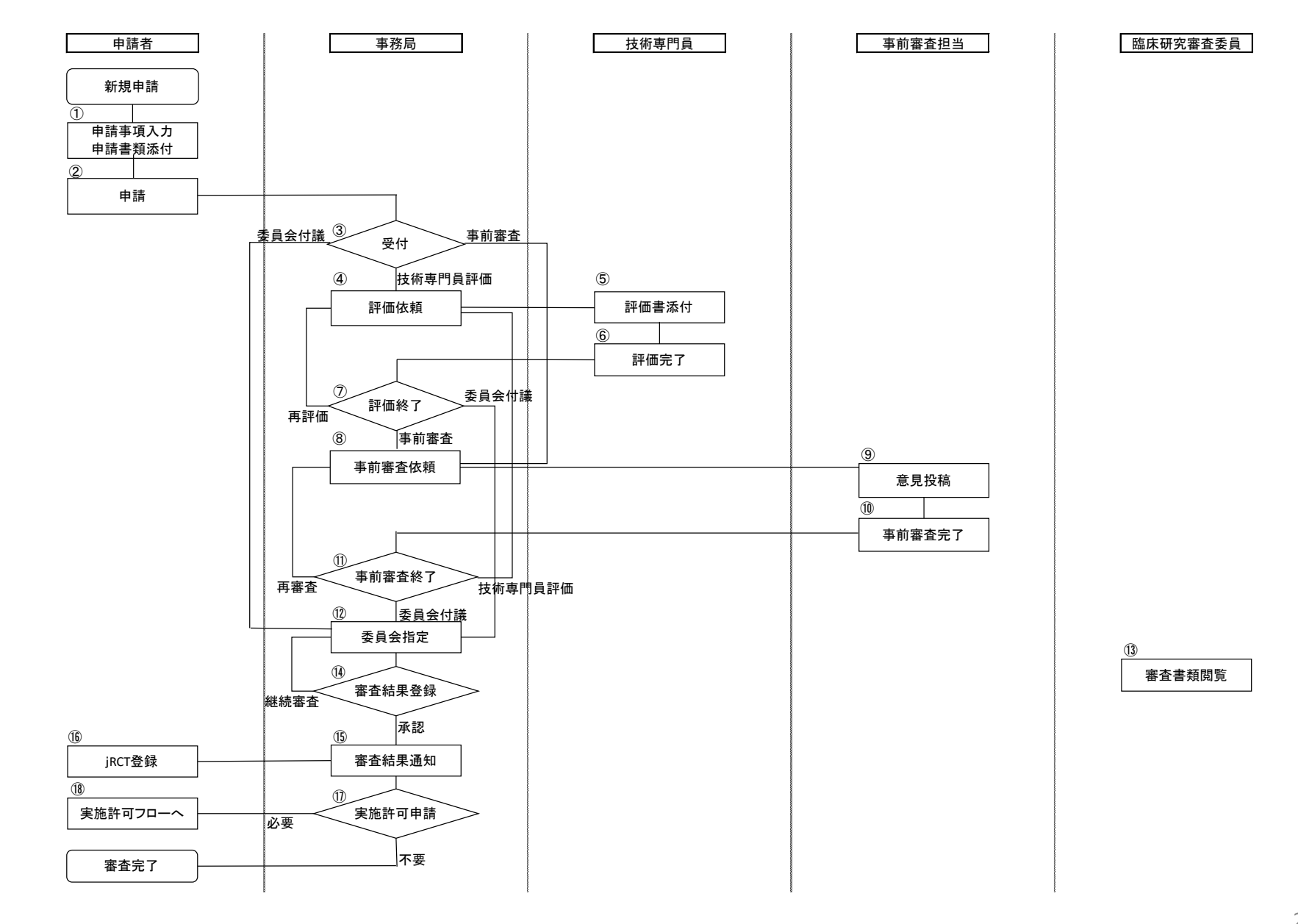

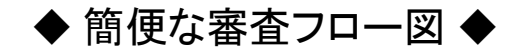

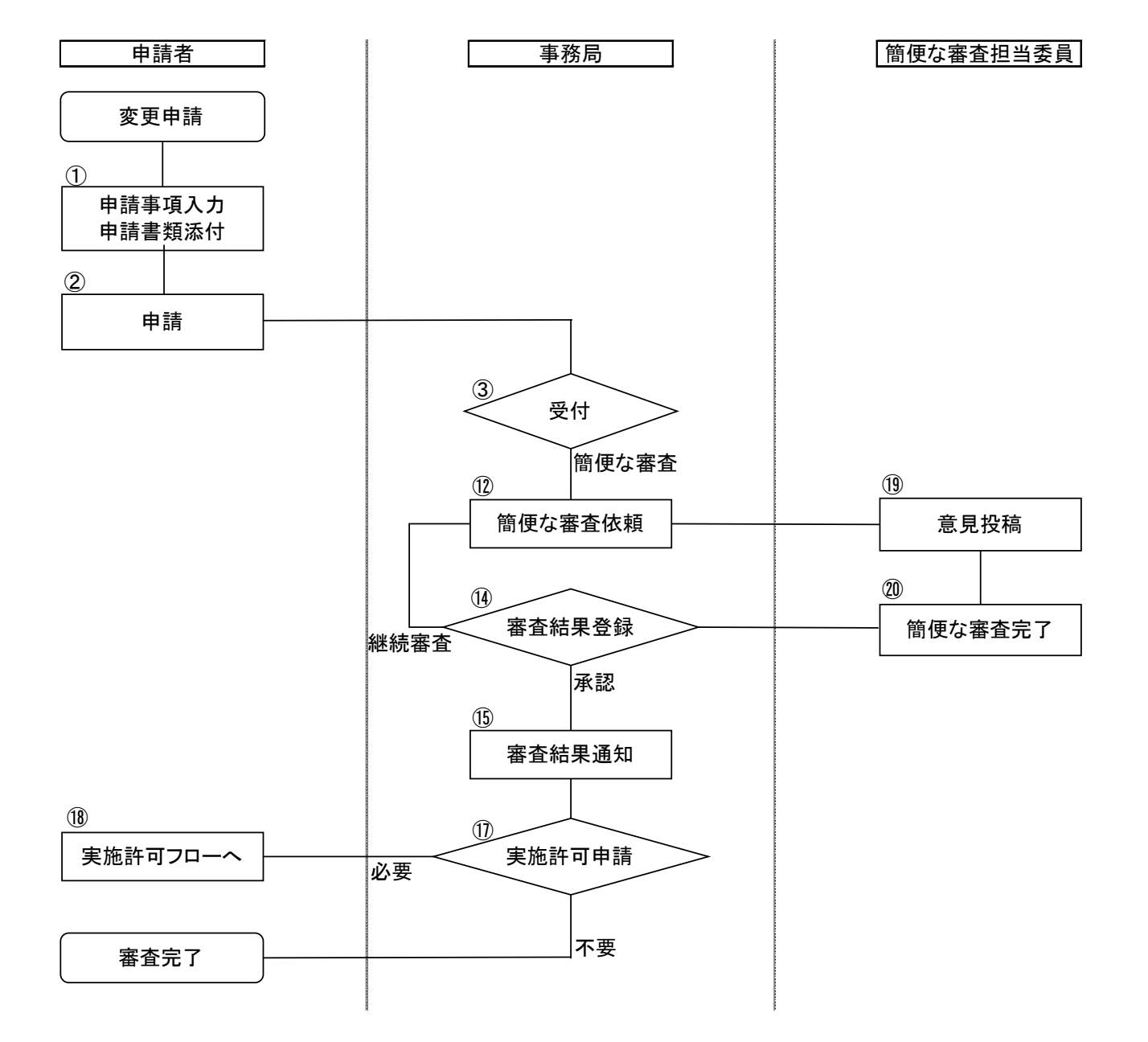

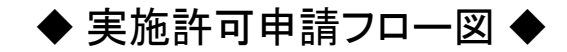

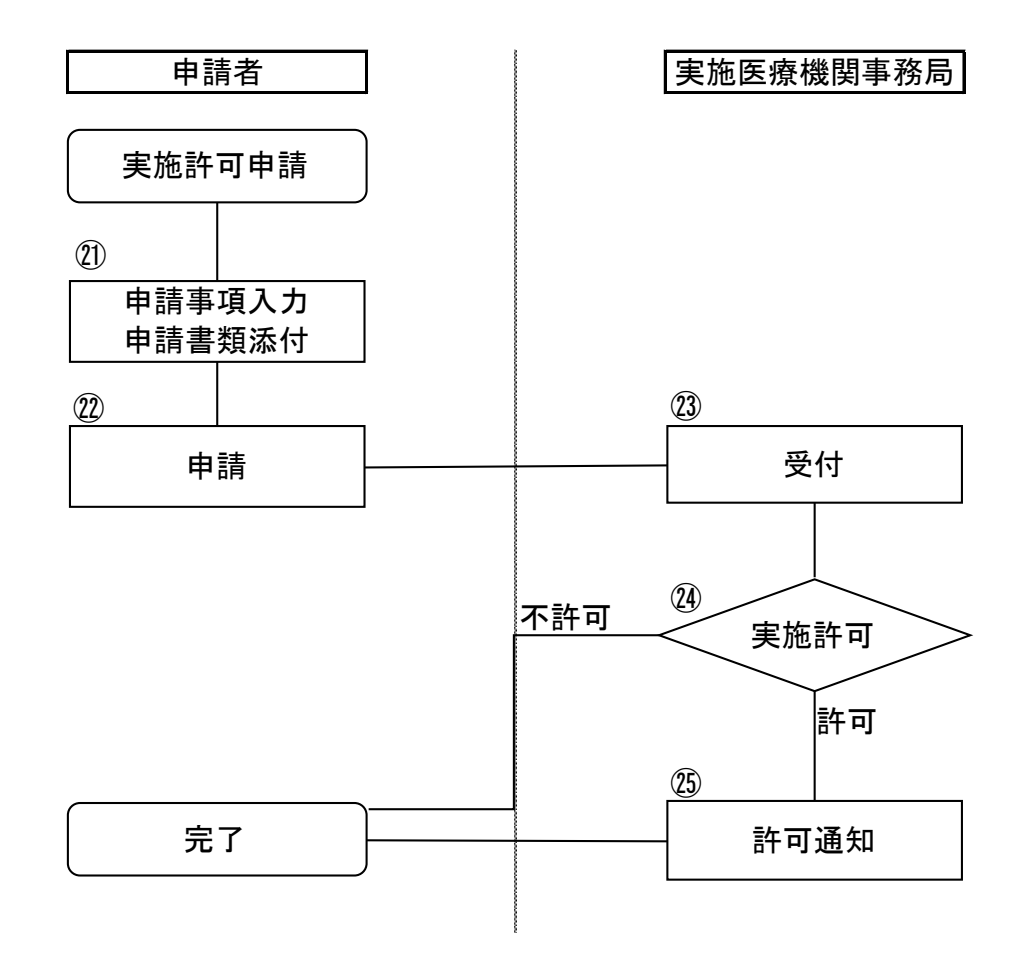

# 【申請者】 ◆ 新規申請(審査を申請) ◆ ①② ※フロー№

申請書内の必須項目の入力、必須添付資料を添付しなければ申請できません。

| <ul> <li>/ 申請者用メニュー</li> <li>■審査を申請する場合はこ</li> </ul> | 5686_   |  |
|------------------------------------------------------|---------|--|
| 新規審査申請                                               | ۵ ا     |  |
| ■実施の許可を申請する場                                         | 合はこちらから |  |
| 新規実施許可申請                                             | €       |  |
| 利用ガイド                                                | €       |  |

| 実施計画(省令様式第1)*              | 様式 |  |
|----------------------------|----|--|
| 研究分担医師リスト(統一書式1)           | 様式 |  |
| 利益相反管理基準(様式A)              | 様式 |  |
| 利益相反管理計画(様式E)              | 様式 |  |
| 研究計画書                      | 様式 |  |
| 説明文書(補償の概要含む)、同意文書         | 様式 |  |
| 疾病等が発生した場合の対応に関する手順書       | 様式 |  |
| モニタリングに関する手順書              | 様式 |  |
| 監査に関する手順書                  | 様式 |  |
| 統計解析計画書                    | 様式 |  |
| 医薬品等の概要を記載した書類             |    |  |
| *)印の付いたファイルは申請時に必ず必要になります。 |    |  |
|                            |    |  |
|                            |    |  |

| 規甲請<br>請基本情報             |                                                        |                                  |             |                        |             |                 |         |    |     |
|--------------------------|--------------------------------------------------------|----------------------------------|-------------|------------------------|-------------|-----------------|---------|----|-----|
| 加床积                      | 和課題名                                                   |                                  |             |                        |             | 0               |         |    |     |
| (医薬品、                    | 分1<br>医療機器。                                            | ● 「特定總乐研究 ♥」/                    | DER         | 5 DEGRS DF             | 1生医療等       | 18              |         |    |     |
| 再生医療特<br>(医業品医療特         | (編品の591)<br>分2<br>(幕等法における                             | □未承認 □道6外 [                      | 承認内         |                        |             |                 |         |    |     |
| 1048. <b>1</b> 807<br>(2 | ト 米認内の別)<br>分3                                         |                                  | 0.48244.051 | 12                     |             |                 |         |    |     |
| (資金提                     | <b>共の有無)</b><br>分4                                     | CHERONY CH                       | a serve     | -                      |             |                 |         |    |     |
| (先進医療8・8                 | 書書申出の区分)                                               | ○先進医療6 ○悪者6                      | 出療養         | し該当なし                  |             |                 |         |    |     |
| (単施設・参請                  | 955<br>1股共間の区分)                                        | ○単施設 ○多施設共同                      | 9           |                        |             |                 |         |    |     |
| 研究責任                     | (代表)医師                                                 | 嘉沢                               |             | 1.000                  |             |                 |         |    |     |
| 819                      | CARINE                                                 | [★郎日~~][年_                       | _я_о        |                        | 1.000       |                 |         |    |     |
|                          |                                                        | 3                                | 文書名称        |                        | 爱旗          | 作成日             | 10      | 備考 | 1   |
|                          |                                                        | 美地計畫(各分類30年)                     |             | 1                      | •           |                 |         |    | 1   |
|                          |                                                        | 研究分担医師リストリ                       | (C          | 0                      |             |                 |         |    | 10  |
|                          |                                                        | 利益信义 医花藤道 (18)                   | (n)         |                        |             |                 |         |    | 12  |
|                          |                                                        |                                  | D,E7        |                        | -           |                 | -       |    | -8  |
| -                        |                                                        | (明元)(三番) (本部の)(本部の)              | (2) (0)     | 1 to B                 |             |                 | -       |    | -8  |
| 180                      | 196.64                                                 | 式明文書(補償の配数日<br>収慮第55回生)、た理会(     | non AD      | 5.人間<br>株式工業調整         |             |                 |         |    | - 6 |
|                          |                                                        | まータリンガに除する                       | STRIP       | 69 0 <del>7</del> 18 8 | -           |                 | -       |    | -8  |
|                          |                                                        | モニッシンクに向りい                       | 2-204.007   |                        |             |                 |         |    |     |
|                          |                                                        | 統計解析計畫書                          |             |                        | -           |                 | -       |    |     |
|                          |                                                        | <b>序度品等の約期を記載</b>                | 12-18-19    | ※ある場金                  |             |                 |         |    |     |
|                          |                                                        | 日子の物等付資料                         | O'IC MIN    |                        |             |                 |         |    |     |
| 10.00                    |                                                        |                                  |             |                        |             |                 |         |    | _   |
|                          |                                                        | 100-07-001                       | 18V         | 1                      |             |                 | 100     |    |     |
|                          | Second a line of the second                            |                                  |             | -<br>- 追加ファイル          |             | - P.H           |         |    |     |
|                          |                                                        |                                  |             | 6個以上內場合一時間/            | HURB. IT    | Emmoniture (Res | Che and |    |     |
|                          |                                                        | フト (17-#オ1)                      | -           |                        |             | 孝田.             | × ×     |    |     |
|                          | *1767738850+2                                          | 1211 WA 182447                   | 2864        |                        |             | 参阅              | ×       |    |     |
|                          |                                                        |                                  |             |                        |             | 参照              | ×       |    |     |
|                          |                                                        | (m. /mental)                     |             |                        |             | 参照。             | ×       |    |     |
|                          | 41521000 878.48                                        | NAR (1982)(AU                    | 181         | ■適加ファイル                |             | - 19 RQ         |         |    |     |
|                          |                                                        |                                  |             | 980LL0408-0987         | FURR. ITT   | EMBCADUTESA     | 4N/2    |    |     |
|                          |                                                        | THE CHERTERS                     | -           |                        |             | 8 H.            | -       |    |     |
|                          | 中国新闻的公共和国新                                             | (個12)(2)                         | 192.3       |                        |             | 818             | ×       |    |     |
| 10111011                 |                                                        |                                  |             | 10                     |             | 希望              | ×       |    |     |
| 4.000                    | THE REAL PROPERTY.                                     |                                  | 440.0       |                        |             | 818             | ×       |    |     |
|                          | 4719(51)開始<br>10(日文庫/28/28                             |                                  | 19.2        |                        |             | 多別              |         |    |     |
|                          | 疾病等が発生!                                                | た場合の対応に聞する手                      | 10.00 10.7  |                        |             | 45 M            |         |    |     |
|                          | モニタリングに                                                | 関する手順書                           | 10.0        |                        |             | +B              | ×       |    |     |
|                          | 動産に関するチ                                                |                                  | 18.7        |                        |             | #H              | (X)     |    |     |
|                          | 統計解新計畫書                                                | r                                | 18.2        |                        |             | 参照              | ×       |    |     |
|                          |                                                        |                                  |             | ■追加ファイル                | 1. 1. 1. 1. |                 |         |    |     |
|                          |                                                        |                                  |             | Case Lovers - 1900     | NOR DI      | #照              | ×       |    |     |
|                          | 医薬品等の概要                                                | 後記載した書類                          |             | 0                      |             | # SQ            | ×       |    |     |
|                          |                                                        |                                  |             |                        |             | #12<br>#12      | ×       |    |     |
|                          |                                                        |                                  |             |                        |             | #H              | ×       |    |     |
|                          |                                                        |                                  |             |                        |             |                 |         |    |     |
|                          | ●追加ファイル<br>日はファイルサイン                                   | 0520461左股天飞相合け。                  |             |                        |             |                 |         |    |     |
|                          | <ul> <li>適加ファイル<br/>会計ファイルサイン<br/>一時保存した後、正</li> </ul> | の2044年起見る場合は、<br>「田圃町で通知してください。  | +7          | 1781                   |             |                 |         |    |     |
| の信添付資料                   | ・適加ファイル<br>おけファイルサイン<br>一時保存した後、E                      | (からの45を起える場合は、<br>「正規則で追加してください。 | 参照<br>参照    | ×                      |             |                 |         |    |     |
| の他添付資料                   | ■適加ファイル<br>会計ファイルサイン<br>一時保存した後、II                     | の2004にを起える場合は、<br>「正規則で通知してくたさい。 | 参照<br>参照    | xxx                    |             |                 |         |    |     |

# 【申請者】 ◆ 新規申請(添付資料入力画面) ◆ ①②

添付資料の入力欄に入力された資料は、添付欄に添付しなければ申請できません。

|      |                   | 文書                | 名称        |                         | 必須    | 作成日                | 版   | 備考 | 編集 | 文書名称 研    | F究分担医師!    | Jスト (統·               | -書式1)                                                                                                    |             |                                  |                |                          |          |         |          |
|------|-------------------|-------------------|-----------|-------------------------|-------|--------------------|-----|----|----|-----------|------------|-----------------------|----------------------------------------------------------------------------------------------------|-------------|----------------------------------|----------------|--------------------------|----------|---------|----------|
|      |                   |                   |           | \                       | -     |                    |     |    | 編集 | 必須 / 片奈 り |            |                       |                                                                                                    | +           | Г                                | 17             | /   \/ \/                | × – –    |         | <u> </u> |
|      |                   | 研究分担医師リスト(統一      | 書式1)      | )                       | _     |                    |     |    | 編集 | 必須/仕忌     | t忌         |                       |                                                                                                    | 4           |                                  | 添              | 付貸料                      | キエラ      | 7 — [[  | 単血       |
|      |                   | 利益相反管理基準(様式A)     | )         |                         |       |                    | _   |    | 編集 | 作成日       | 年月_        | _8                    |                                                                                                    |             | Ľ                                |                |                          |          |         |          |
|      |                   | 利益相反管理計画(様式E)     |           |                         |       |                    |     |    | 編集 |           | -          |                       |                                                                                                    | +           |                                  |                |                          |          |         |          |
|      |                   | 研究計画書             |           |                         | _     |                    |     |    | 編集 | 版(ハージョン)算 | 版          |                       |                                                                                                    |             |                                  |                |                          | <u> </u> |         |          |
| 提出   | 資料                | 説明文書(補償の概要含む)<br> | 、同意       | 文書                      |       |                    | _   |    | 編集 | 備考        |            |                       | ]                                                                                                    |             | 文書名称                             | ÐA             | 作成日                      | 10       | 備考      | NESS.    |
|      |                   | 疾病等が発生した場合の対      | 応に関       | する手順書                   |       |                    | _   |    | 編集 |           | 1          |                       | ]                                                                                                    |             | (1)<br>(統一書式1)                   | •              | 2019年01月13<br>2019年01月13 |          |         | 調集       |
|      |                   | モニタリングに関する手順      | 書         |                         |       |                    |     |    | 編集 | OK キャンセル  |            |                       |                                                                                                    |             | (AJEI                            |                |                          |          |         | 編集       |
|      |                   | 監査に関する手順書         |           |                         |       |                    |     |    | 編集 |           |            |                       | 11000.001                                                                                                    | ar an ing   | 85 <b>5</b> ,E)                  |                |                          |          |         | 福重       |
|      |                   | 統計解析計画書           |           |                         |       |                    |     |    | 編集 |           | 提          | 出資料                   | 初9GT画書<br>説明文書(補金                                                                                                    | 調の概要        | 含む)、同意文書                         |                |                          |          |         | 採集       |
|      |                   | 医薬品等の概要を記載した      | 書類        | ※ある場合                   |       |                    |     |    | 編集 |           |            |                       | 疾病等が発生                                                                                                    | した場合        | 合の対応に関する手順書                      |                |                          |          |         | 编版       |
|      |                   | □その他添付資料          |           |                         |       |                    |     |    |    |           |            |                       | モニタリング                                                                                                    | に関する        | 5手順書                             |                |                          |          |         | 語葉       |
| ☆付書類 |                   |                   |           |                         |       |                    |     |    |    |           |            |                       | 転車に対する<br>統計解析計画                                                                                                    | (子)開設<br>(書 |                                  |                |                          |          |         | 38.98.   |
|      |                   |                   |           |                         |       |                    |     | 1  |    |           |            |                       | 医薬品等の概                                                                                                    | 腰を記録        | 厳した曹頫 ※ある場合                      |                |                          |          |         | 18.98    |
|      | 実施計画( <b>省</b> 令) | 康式第1)             | 様式        |                         |       | 参照                 | { × |    |    |           |            |                       | 日その他挙作                                                                                                    | 資料          |                                  | _              |                          |          |         |          |
|      |                   |                   |           | ■ 追加ノアイル<br>6個以上の場合一時保存 | した後、言 | 訂正画面で追加してくだ        | さい。 |    |    |           | 源付書類       |                       | 1                                                                                                    | 1 - 22      | office of the second second      |                |                          |          |         |          |
|      |                   |                   |           |                         |       | 参照                 | ₹ × |    |    |           |            | <b>末時計画 (安全</b>       | (W)(第1) (第                                                                                                    | 東海          | / J ロート済みのノアイル<br>計画(省令様式第1).doc |                |                          |          |         |          |
|      | 研究分担医師リ           | スト(統一書式1)         | 様式        |                         |       | 参照                 | 3 × |    |    |           |            | Sector and the sector | II.                                                                                                    | 差し          | a,2,5,86↓                        |                | a                        |          |         |          |
|      |                   |                   |           |                         |       | 参照                 | ₹ × |    |    |           |            |                       |                                                                                                    | · 遗为        |                                  | 7.0001.77      |                          |          |         |          |
|      |                   |                   |           |                         |       | 参照                 | R ^ |    |    |           |            | 研究分相医師リ               | スト (統一 様                                                                                                    |             | COME THEFTICE MARK               |                | E                        |          |         |          |
|      | 利益相反管理基           | 進 (様式A)           | 様式        |                         |       | ***                |     |    |    |           |            | 御式1)                  | 1                                                                                                    |             |                                  |                | 4×                       |          |         |          |
|      |                   | - (10.2.1.7       |           | ■追加ファイル                 |       |                    |     |    |    |           |            |                       |                                                                                                    | -           |                                  | +<br>+         | a ×                      |          |         |          |
|      |                   |                   |           | 6個以上の場合一時保存             | した後、言 | 訂正画面で追加してくだ        | さい。 |    |    |           |            | 利益相反管理基               | 新 (秋天) 単                                                                                                    |             |                                  |                | ł ×                      |          |         |          |
|      |                   | - (               |           |                         |       | 参照                 | R × |    |    |           |            | ~                     |                                                                                                    | ·<br>= 這加   | ロファイル                            |                |                          |          |         |          |
|      | 利益相反管理計           | 甸(様式E)            | <u>様式</u> |                         |       | 参照                 |     |    |    |           |            |                       |                                                                                                    | 648EX.3     | 10,488-1996年1.219.112.808        | Samuer C       | a                        |          |         |          |
|      |                   |                   |           |                         |       | 参照                 | ą × |    |    |           |            | E)                    | an (1863、 186<br>式                                                                                                    |             |                                  | ()<br>()<br>() | a. ×                     |          |         |          |
| 添付資料 |                   |                   |           |                         |       | 参照                 | ₹ × |    |    |           |            |                       |                                                                                                    |             |                                  |                |                          | 治医師リスト   | (統一書式1) | は提出資料で豊  |
|      | 研究計画書             |                   | 様式        |                         |       | 参照                 | ł × |    |    |           | 3221030674 | 研究計畫書                 | 12                                                                                                    |             |                                  |                | 151                      | ため. ファイル | を添付してく  | ださい。     |
|      | 説明文書(補償の          | )概要含む)、同意文書       | 様式        |                         |       | 参照                 | ł × |    |    |           |            | 說明文書(補償)              | 「「「「「「」」」」」」」」」」」」」」」」」」」」」」」」」」」」」」」                                                                                                    |             |                                  |                |                          |          |         |          |
|      | 疾病等が発生し           | た場合の対応に関する手順書     | は成        |                         |       | 参照                 | ł × |    |    |           |            | む)、同意文書<br>疾患等が発生!    | 1<br>1<br>1<br>1<br>1<br>1<br>1<br>1<br>1<br>1<br>1<br>1<br>1<br>1<br>1<br>1<br>1<br>1<br>1                                                                                                    |             |                                  | 9              | •                        |          |         |          |
|      | モニタリングに           | 関する手順書            | 様式        |                         |       | 参照                 | ×   |    |    |           |            | 応に関する手順               |                                                                                                    |             |                                  |                | 8. ×                     |          |         |          |
|      | 監査に関する手           | 順書                | 様式        |                         |       | 参照                 | ŧ × |    |    |           |            | モニタリングに書              | 1111日<br>1111日<br>1111<br>11111<br>11111<br>11111<br>11111<br>11111<br>1111 |             |                                  |                |                          |          |         |          |
|      | 統計解析計画書           |                   | 様式        |                         |       | 参照                 | ( × |    |    |           |            | 監査に関するデ               | ·····································                                                                                                    |             |                                  |                | e ×                      |          |         |          |
|      |                   |                   |           | ■追加ファイル                 |       |                    |     |    |    |           |            | Rat nebfat mit        | 12                                                                                                    |             |                                  |                | a(*)                     |          |         |          |
|      |                   |                   |           | 6個以上の場合一時保存             | した後、言 | 」止画面で追加してくだ<br>会 昭 |     |    |    |           |            |                       | 10                                                                                                    | = 適力        | ロファイル                            |                |                          |          |         |          |
|      | 医薬品等の概要           | を記載した書類           |           |                         |       | 参照<br>参照           |     |    |    |           |            |                       |                                                                                                    | O BOL       | Lの場合一時保存した後、訂正画書                 | 日本の日本          | E34%                     |          |         |          |
|      | EXCOUTO-MAX.      |                   |           |                         |       | 参照                 | ×   |    |    |           |            | 送東記寺の戦闘<br>書類         | を記載した                                                                                                    |             |                                  | 81<br>81       | 1×                       |          |         |          |
|      |                   |                   |           |                         |       | 参照                 | ×   |    |    |           |            |                       |                                                                                                    |             |                                  |                | a                        |          |         |          |
|      |                   |                   |           |                         |       | 参照                 | ×   |    |    |           |            |                       | 1                                                                                                    | 1-          |                                  |                | ·                        |          |         |          |

【審査担当事務局】 ◆ 審査受付 ◆ ③

審査受付待ちから該当する研究課題の一覧が表示されます。「受付」を押下すると審査受付画面が表示されます。

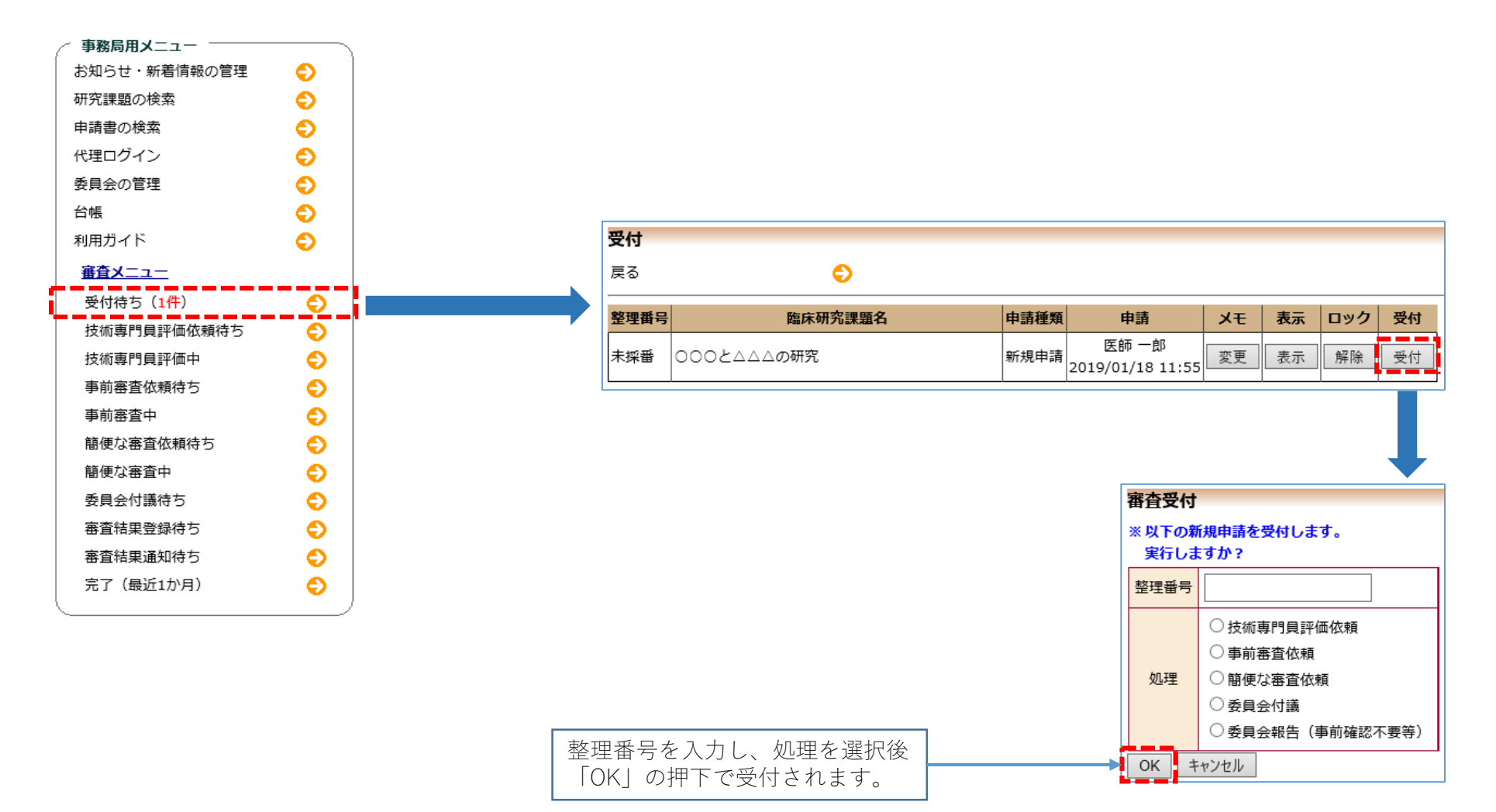

# 【審査担当事務局】 ◆ 技術専門員評価依頼 ◆ ④

技術専門員評価依頼待ちから該当する研究課題の一覧が表示されます。「技術専門員評価依頼」を押下すると担当者を選択できます。

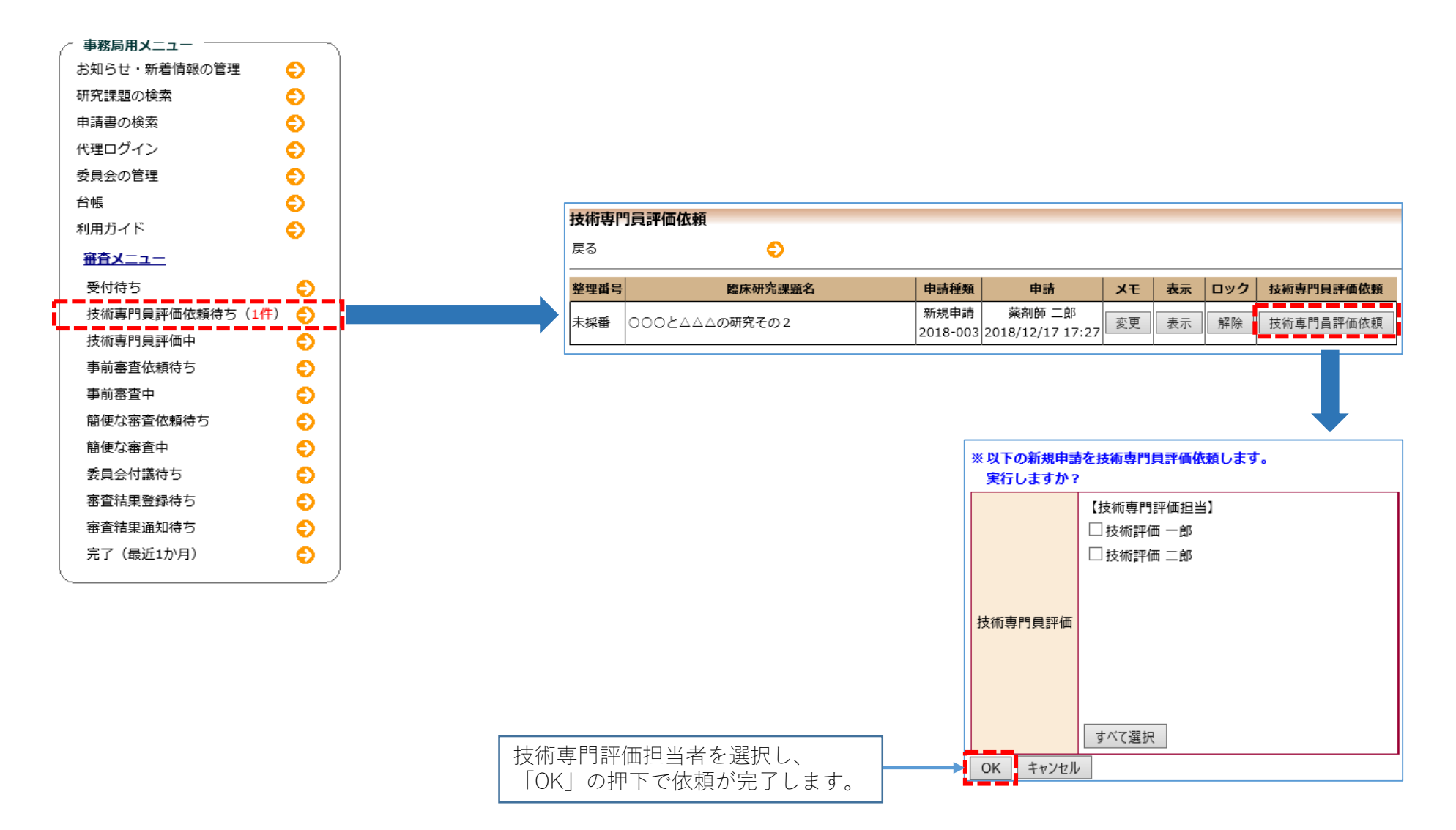

# 【技術専門員】 ◆ 技術専門員評価(申請内容確認) ◆ 56

評価依頼を受けた担当の技術専門員はメニューに評価をする課題が一覧で表示されるので、申請内容の確認を行います。

| 801          | ·                  | e e    |          |                                       |            |                   |                 |    |
|--------------|--------------------|--------|----------|---------------------------------------|------------|-------------------|-----------------|----|
| <u>标専門</u> ( | <u>員評価中の申請書一</u> 覧 | 1      |          |                                       |            |                   |                 |    |
| 里番号          | 臨                  | 床研究課題名 |          | 申請種類                                  | 申請         | i i               | 審査状況            | 表示 |
| -001         | 000と444の研          | f究     | -        | 新規申請                                  | 医師 -       | ·郎                | 支術専門員評価中        | 表示 |
|              |                    |        | 4        | 2018-001                              | 2019/01/10 | 5 11:55           |                 |    |
|              |                    |        |          |                                       |            |                   |                 |    |
|              |                    |        |          |                                       |            |                   |                 |    |
|              |                    |        | 研究課題     | 詳細表示                                  | R          |                   |                 |    |
|              |                    |        | 整理       | 番号                                    | 18-001     |                   |                 |    |
|              |                    |        | 臨床研究     | [課題名                                  | 000244     | △△の研究             |                 |    |
|              |                    |        |          |                                       | 役          | 則                 | 氏名所属            | 職名 |
|              |                    |        | 研究       | 猪                                     | 研究責任(1     | 代表)医師             | 「医師 一郎 なし       | なし |
|              |                    |        | 研究       | 期間                                    | 承認日 ~ 20   | )22年03月           | 31日             | ·  |
|              |                    |        |          |                                       | 実施計画番号     | 号(jRCT番           | 話号): <b>未登録</b> |    |
|              |                    |        | 臨床研究     | 美施計画                                  | 実施計画登錄     | 。<br>日: <b>未登</b> | 録               |    |
|              |                    |        | 夕通明      | 反应到                                   |            |                   |                 | 参照 |
|              |                    |        | 合裡開      | 派具科                                   | アップロード     |                   |                 |    |
|              |                    |        | 戻る       |                                       |            | Ð                 |                 |    |
|              |                    |        | 申請履歴     |                                       |            |                   |                 |    |
|              |                    |        | 由請種類     |                                       | 由諸         | 富杏如               | 大況 表示           |    |
|              |                    |        | 新相由諸     | i i i i i i i i i i i i i i i i i i i | 而一郎        | 841               |                 |    |
|              |                    |        | 2018-003 | 1 2019/0                              | 1/18 11:55 | 技術専門員             | 夏評価中 表示         |    |

| 申請    | 書問覧                                           |               |               |              |                          |                           |         |                              |           |      |  |  |  |  |
|-------|-----------------------------------------------|---------------|---------------|--------------|--------------------------|---------------------------|---------|------------------------------|-----------|------|--|--|--|--|
| 量可    | 番号                                            | 關床研           | 究課題名          |              | 中請種類                     | 中語                        | 蔷       | 查状况                          |           |      |  |  |  |  |
| 18-   | 001 000200                                    | 山の研究          |               | 1            | 新規申請                     | 医師 一郎                     | 技術専     | 門員評価中                        |           |      |  |  |  |  |
|       |                                               |               | -             |              | 2018-001                 | 019/01/18 11:55           |         |                              |           |      |  |  |  |  |
| 8/171 | LINGS OF THE CASE                             |               | 0             |              |                          |                           |         |                              |           |      |  |  |  |  |
| IA B  | ·                                             |               | •             |              |                          |                           |         |                              |           |      |  |  |  |  |
| 中語    | 會員規范答會務局權                                     | 記 <b></b>     | 評価会議室  メール    | 07           |                          |                           |         |                              |           |      |  |  |  |  |
|       |                                               |               |               |              |                          | 申請書                       |         |                              |           |      |  |  |  |  |
| 19    | 良新版(2019年01)                                  | 月18日 11.5     | 5.17) 🗸 🗆     | 一時保存の意       | 反も表示                     |                           |         |                              |           |      |  |  |  |  |
| 1     |                                               |               |               |              | 1                        | 新規申請                      |         |                              |           |      |  |  |  |  |
|       | 申請者                                           |               | 医科 一郎         |              |                          |                           |         |                              |           |      |  |  |  |  |
| lt    | 中請日時                                          |               | 2019年01月1     | 8日 11:55::   | 17                       |                           |         |                              |           |      |  |  |  |  |
|       | 0100455                                       |               |               |              |                          | 申請内容                      |         |                              |           |      |  |  |  |  |
|       |                                               |               | lessi         |              | 23                       |                           |         |                              |           |      |  |  |  |  |
|       | 關床研究                                          | 1418-2        | 0002          | 2220M9       | R.                       |                           |         |                              |           |      |  |  |  |  |
|       | 回分1<br>(医藥品、医療機器、 特定臨床研究 /■医薬品 ■医療機器 □商生医療等製品 |               |               |              |                          |                           |         |                              |           |      |  |  |  |  |
|       | 再生医療等意                                        | (高の別)         | CONCEPTO NO   |              | - 82.0                   |                           |         |                              |           |      |  |  |  |  |
|       | 医分                                            | 12            |               |              |                          |                           |         |                              |           |      |  |  |  |  |
|       | (医藥品医療機能                                      | き得法におい みぼうのう  | ける ■未承認       | □遺応外         | 口承認内                     |                           |         |                              |           |      |  |  |  |  |
|       |                                               | 193           |               |              |                          |                           |         |                              |           |      |  |  |  |  |
|       | 回20<br>(資金提供                                  | の有無)          | ) 資金提供あり      |              |                          |                           |         |                              |           |      |  |  |  |  |
|       | 29                                            | 14            |               |              |                          |                           |         |                              |           |      |  |  |  |  |
| Ш     | (先進医療B・患                                      | 者中出の区:        | 分) 先導法療       | в            |                          |                           |         |                              |           |      |  |  |  |  |
|       | 区分                                            | 5             | ME76-19       |              |                          |                           |         |                              |           |      |  |  |  |  |
|       | (単施設・多施計                                      | 登共同の区分        | +) +·····     |              |                          |                           |         |                              |           |      |  |  |  |  |
|       | 研究責任 (†                                       | て表) 医師        | 15:2          | 所屋 戰名        | 31                       |                           |         |                              |           |      |  |  |  |  |
| Ш     |                                               | 1.55577115777 | 医师 一日         | s &L &L      |                          |                           |         |                              |           |      |  |  |  |  |
| Ш     | 研究案                                           | 812           | 承認日 ~         | 2022年03      | 月31日                     |                           |         |                              |           |      |  |  |  |  |
|       |                                               |               |               |              | 文書名称                     |                           | 必须      | 作成日                          | 版         | 備考   |  |  |  |  |
|       |                                               |               | 実施計画          | (省令様式)       | 第1)                      |                           | •       | 2018年11月30日                  | 1         |      |  |  |  |  |
|       |                                               |               | 研究分组          | 医師リスト        | (統一書式1)                  |                           | -       | 2018年12月01日                  | 1         |      |  |  |  |  |
|       |                                               |               | 利益相反          | 101245-00 (1 | 様35.AJ<br>## <i>手で</i> 3 |                           | -       |                              |           |      |  |  |  |  |
|       |                                               |               | 研究計算          | *            | 44103                    |                           | -       |                              |           |      |  |  |  |  |
|       | 提出的                                           | <b>E</b> #4   | 説明文書          | (補償の概要       | (合む)、同窓                  | 文書                        | -       |                              |           |      |  |  |  |  |
|       |                                               |               | 疾病等力          | 発生した場        | 合の対応に関                   | する手順書                     |         |                              |           |      |  |  |  |  |
|       |                                               |               | モニタリ          | シグに関す        | る手順書                     |                           | -       |                              |           |      |  |  |  |  |
|       |                                               |               | 整定に関          | する手順書        |                          |                           | -       |                              | -         |      |  |  |  |  |
|       |                                               |               | FE E D R      | の概要をPi       | 戦した東部                    | ※ある場合                     | -       |                              |           |      |  |  |  |  |
|       |                                               |               | 0 70          | ) 依禄出御料      | and the model            |                           |         |                              |           |      |  |  |  |  |
|       | _                                             | 1             |               |              |                          |                           |         | 1                            |           |      |  |  |  |  |
|       | 300 Ard - 100 and                             |               | THE RADE LINE | て書名称         | -                        | ファイル<br>ファイル              | -8      | 797                          | 0-18      |      |  |  |  |  |
|       | 3215 BEAM                                     |               | 美趣訂園 (會)      | (現代第1)       | -唐元1) 研                  | 他計画(金沢振丸県)<br>2分相厚結リスト(1) | 1) .dos | (2019/01)<br>(1) doc 2019/01 | /18 11:55 | 5:17 |  |  |  |  |
|       |                                               |               |               |              | and and                  | W 70 /5 48 49             |         |                              |           |      |  |  |  |  |
| L     |                                               |               |               |              | 61.2                     | COLOR STOLES              | _       |                              |           |      |  |  |  |  |
|       |                                               |               |               |              | 8                        | 種關係資料                     |         |                              |           |      |  |  |  |  |
| ſ     |                                               |               |               |              | 10.02                    |                           |         |                              |           |      |  |  |  |  |
|       | 各種関係資料                                        | 770-F         |               |              | and the second           |                           |         |                              |           |      |  |  |  |  |
| Ľ     |                                               | _             |               |              |                          | ale and all dis           |         |                              |           |      |  |  |  |  |
|       |                                               |               |               |              |                          | 泰宣受付                      |         |                              |           |      |  |  |  |  |
|       | 整理番号 18-001                                   |               |               |              |                          |                           |         |                              |           |      |  |  |  |  |
| F     |                                               |               |               |              |                          | 10000                     |         |                              |           |      |  |  |  |  |
|       |                                               |               |               |              |                          | 告言伏光                      |         |                              |           |      |  |  |  |  |
|       | 審査項目                                          |               | 始日時           | 終7           | 'EM                      |                           |         |                              |           |      |  |  |  |  |
| 1     |                                               | 2019/01       | /18 11:55:17  | 2019/01/1    | 8 14:44:30               |                           |         |                              |           |      |  |  |  |  |
|       | 2.16.将门具计编位制<br>3.66面种目标使法?                   | 2019/01       | 18 14:44:30   | 2019/01/1    | 8 14:56:28               |                           |         |                              |           |      |  |  |  |  |
| 1.12  | C THE TAPEL INC. I                            | -or mar       | 10 11100:20   |              |                          |                           |         |                              |           |      |  |  |  |  |

# 【技術専門員】 ◆ 技術専門員評価(技術専門員評価会議室) ◆ ⑤⑥

申請書閲覧画面より「技術専門員評価会議室」タブで評価書のアップロードや意見投稿ができます。

| 申請書閲覧                                                                                                    |                                                                                                    |          | 申請書問   | 睍       |                                                                                                    |              |                               |                           |
|----------------------------------------------------------------------------------------------------|----------------------------------------------------------------------------------------------------|----------|--------|---------|----------------------------------------------------------------------------------------------------|--------------|-------------------------------|---------------------------|
| 整理番号 臨床研究計<br>18-001 000とムムムの研究                                                                                                |                                                                                                    |          | 整理番号   |         | 臨床研究課題名                                                                                                    | 申請種類         | 申請                            | 審査状況                      |
| 研究課題詳細表示 〇<br>戻る 〇                                                                                                    | X018-001 2014/01118 11:33                                                                                                    |          | 18-001 | 00024   | ▲△△の研究                                                                                                    | 新規申請         | 医師 一郎                         | 技術専門貝評価中                  |
| <b>中時合「銀殘忘答」申務思確」。</b>                                                                                                    |                                                                                                    |          |        | -14/m   |                                                                                                    | 2018-001     | 2019/01/18 11:55              |                           |
|                                                                                                    | 申请書                                                                                                    |          | 研究課題   | 詳細表示    | $\mathbf{e}$                                                                                                    |              |                               |                           |
| 累新版(2019年01月18日 11:55:1                                                                                                    | 7) ♥ □一時保存の版も表示<br>新規申請                                                                                                    |          | 戻る     |         | €)                                                                                                    |              |                               |                           |
| 申請者 医5                                                                                                    | 後 一覧                                                                                                    |          |        |         |                                                                                                    |              |                               |                           |
| 申請目時 20                                                                                                    | 19年01月18日 11:55:17                                                                                                    |          | 申請書 質  | 縦応答 事務局 | 確認 技術専門員評価会議室 メールログ                                                                                                    |              |                               |                           |
|                                                                                                    | 申請內容                                                                                                    |          |        |         | + 1 公古明日河体も数フォス 明合け - ド                                                                                                    |              | ままた マップロードし                   | マイギナい                     |
| 職半研究課題名                                                                                                    | ○○○と△△△の時元<br>将定識床研究 / ■医療機器 □両生医療等製品                                                                                                    |          | 技術専    | 門貝評価書   | 田田市であります場合は、5     田市であります。     田市であります。      田市であります。      田市であります。      田市であります。      日本市であります。      田市であります。      日本市であります。        日本市であります。      日本市であります。      日本市であります。 | 様式はこちら<br>参照 | <b>きをアックロードし</b><br>をご使用ください。 |                           |
| E分2<br>(医薬品医療機器等法における<br>未承認、適応外、承認内の別)                                                                                        | ■未承認 □遺忘外 □承認内                                                                                                    |          |        |         | アップロード                                                                                                    | 2 /          | 1                             |                           |
| 区分3<br>(資金提供の有無)<br>区分4                                                                                                    | 青金提供あり                                                                                                    |          | 意見を    | 投稿する    | 技術専門員評価を終了する                                                                                                    |              |                               |                           |
| (先進医療B・患者中出の区分)<br>区分5                                                                                                    | 先確互換6<br>単法2                                                                                                    |          |        |         |                                                                                                    |              |                               |                           |
| (単施設・参施設共同の区分)<br>研究責任(代表)医師                                                                                                   | <u> 氏名 所属</u> 巻名<br>医延一郎 21, 22,                                                                                                    |          |        |         |                                                                                                    | We           | b ページからのメッセージ                 | ×                         |
| 研究期間                                                                                                    | 承認日 ~ 2022年03月31日                                                                                                    |          |        |         |                                                                                                    |              |                               | 東教民に通知します                 |
| 读出资料                                                                                                    | 文価を持         砂漠         有成日         取         偏考           現防計道(省合報定第3))         2018年11月30日         1         1         1           研究分相医部リスト(統一書式1)         2018年12月01日         1         1         1           利益転防管管道路(領式点)         2018年12月01日         1         1         1           利益転防管管道路(領式点)         2018年12月01日         1         1         1           病価数の増加(第         第         1         1         1         1           病価数の増加(2)         月歳欠音         1         1         1         1           病価数の増加(2)         月歳欠音         1         1         1         1         1           成価素の対応に着きで引用書         1         1         1         1         1         1         1         1         1         1         1         1         1         1         1         1         1         1         1         1         1         1         1         1         1         1         1         1         1         1         1         1         1         1         1         1         1         1         1         1         1         1         1         1         1         1         1 | 意見を投稿する  |        |         |                                                                                                    |              | 「OK」の押 <sup>−</sup><br>メール通知さ | K キャンセル<br>Fで事務局へ<br>れます。 |
| 添付資料 東<br>研                                                                                                    | 文書名書         ファイル名         アップロード日時           施計画(省令様式第1)         近海計重(省令様式第1).doc         2019/01/18 11:55:17           欠分相差時リスト(統一書式1)         超欠分相差時リスト(統一書式1).doc         2019/01/18 11:55:17                                                                                                    | 添付ファイル   |        | ≽照 ×    |                                                                                                    |              |                               |                           |
|                                                                                                    | 新規憲直位頻畫                                                                                                    | 投稿 キャンセル |        |         |                                                                                                    |              |                               |                           |
|                                                                                                    | 各種關係資料                                                                                                    |          |        |         |                                                                                                    |              |                               |                           |
| 各種製係資料 アップロード                                                                                                    | + M                                                                                                    | Ī        |        |         |                                                                                                    |              |                               |                           |
|                                                                                                    | 審查受付                                                                                                    | 「収症」の畑   | 下で好    | 問 告 日 - | がいたちょう                                                                                                    |              |                               |                           |
| <b>整理番号 18-001</b>                                                                                                    |                                                                                                    |          | 下で貝    | 回息兄/    | J 江又何 C イレス 9。                                                                                                    |              |                               |                           |
|                                                                                                    | 審查状況                                                                                                    |          |        |         |                                                                                                    |              |                               |                           |
| 審査項目         開始日           受付         2019/01/18           技術専門員評価依頼         2019/01/18           技術専門員評価依頼         2019/01/18 | InitSol         InitSol           14:44:30         2019/01/18 14:44:30           14:44:30         2019/01/18 14:456:28                                                                                                    |          |        |         |                                                                                                    |              |                               |                           |

# 【審査担当事務局】 ◆ 技術専門員評価終了 ◆ ⑦

技術専門員評価中から該当する研究課題の一覧が表示されます。「技術専門員評価終了」を押下すると次のフローを選択できます。

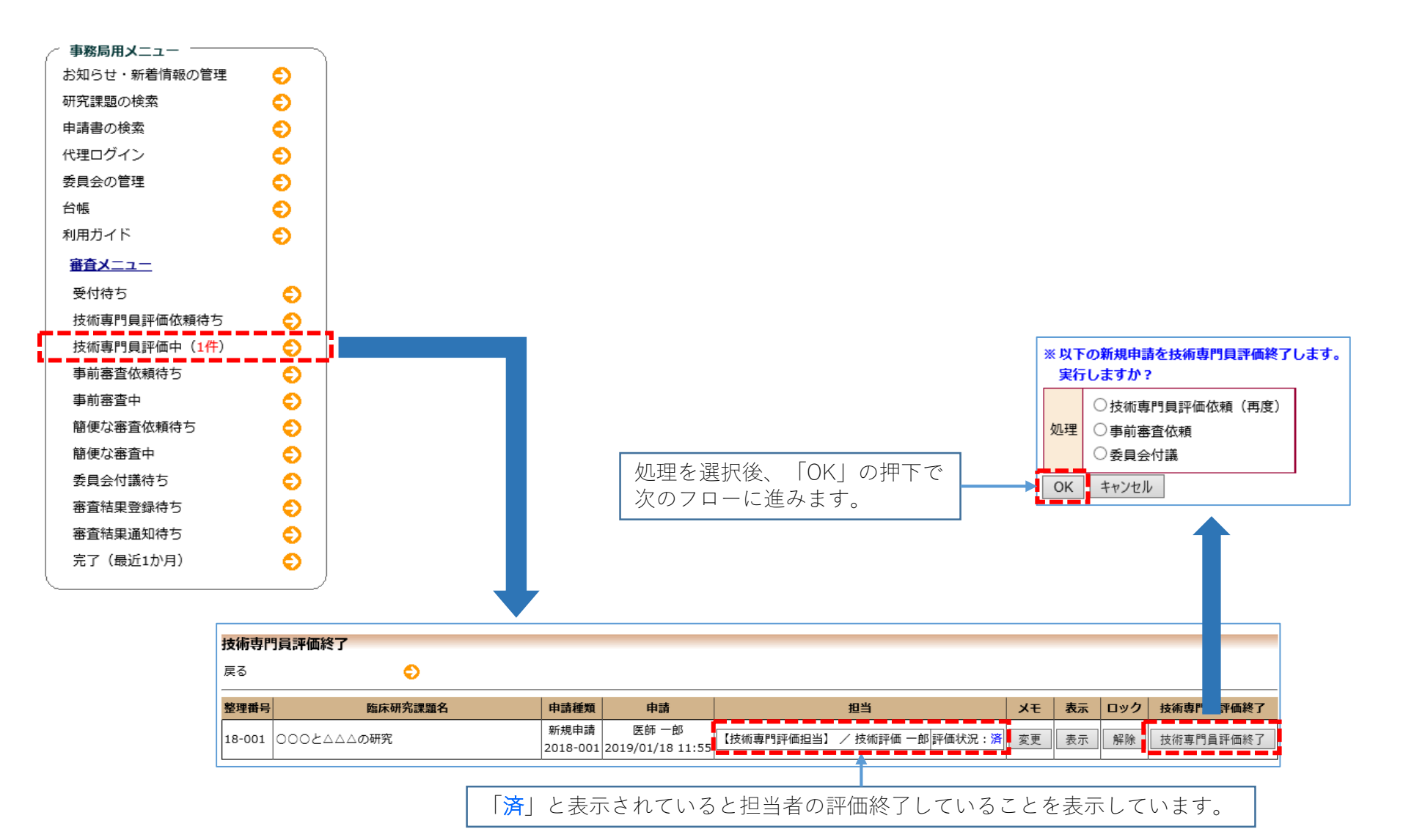

#### 【審査担当事務局】 ◆ 事前審査依頼 ◆ ⑧

事前審査依頼待ちから該当する研究課題の一覧が表示されます。「事前審査依頼」を押下すると担当者を選択できます。

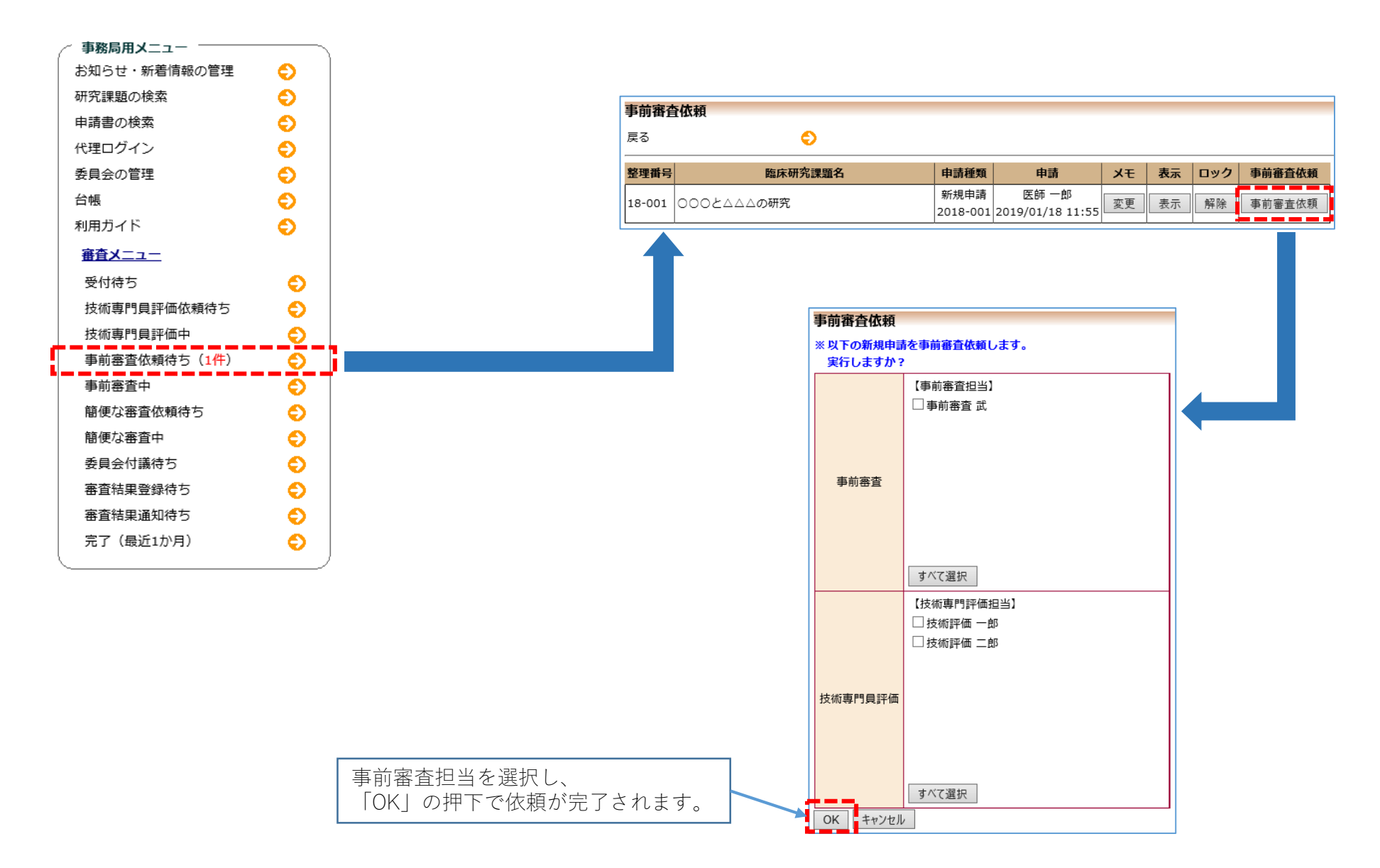

## 【事前審査担当】 ◆ 事前審査(申請内容確認) ◆ ⑨⑪

事前審査依頼を受けた担当はメニューに事前審査をする課題が一覧で表示されるので、申請内容の確認を行います。

| 事前審査   | 祖当メニュー -        |         |                       |                    |                                        |                                |                 |
|--------|-----------------|---------|-----------------------|--------------------|----------------------------------------|--------------------------------|-----------------|
| 利用ガイ   | ۴               | Ð       |                       |                    |                                        |                                |                 |
| 事前審査中  | <u> ゆの申請書一覧</u> |         |                       |                    |                                        |                                |                 |
| 整理番号   |                 | 臨床研究課題名 |                       | 申請種類               | 申請                                     | 審査状況                           | 表示              |
| 18-001 | 0002222         | の研究     |                       | 新規申請<br>2018-001   | 医師 一郎<br>2019/01/18 11:55              | 事前審査中                          | 表示              |
|        |                 |         |                       |                    |                                        |                                | ᅷ               |
|        |                 | 1       | 研究課題詳細書               | 長示                 |                                        |                                |                 |
|        |                 |         | 整理番号                  | 18-001             |                                        |                                |                 |
|        |                 |         | 臨床研究課題名               | 0008               | └△△△の研究                                |                                |                 |
|        |                 |         | 研究者                   | 研究責任               | 役割     氏:       任(代表)医師     医師         | <mark>名 所属</mark> 職<br>一郎 なし な | <b>8名</b><br>にし |
|        |                 |         | 研究期間                  | 承認日                | ~ 2022年03月31日                          |                                |                 |
|        |                 |         | 臨床研究実施計員              | 画<br>実施計画<br>実施計画  | 画番号(jRCT番号):<br>画登録日: <mark>未登録</mark> | 未登録                            |                 |
|        |                 |         | 各種関係資料                | アップロ               | ]-F                                    |                                | 参照              |
|        |                 |         | 戻る                    |                    | Ð                                      |                                |                 |
|        |                 | i       | 申請履歴                  |                    |                                        |                                |                 |
|        |                 |         | 申請種類                  | 申請                 | 審査状況 表法                                | ज                              |                 |
|        |                 |         | 新規申請<br>2018-001 2019 | 医師 一郎<br>/01/18 11 | :55 事前審査中 表:                           | 示                              |                 |
|        |                 | Ľ       |                       |                    |                                        |                                |                 |

| -      |                                                           |                    |                                                                                                    |                    |              |                   |         |       |  |  |  |  |
|--------|-----------------------------------------------------------|--------------------|----------------------------------------------------------------------------------------------------|--------------------|--------------|-------------------|---------|-------|--|--|--|--|
| 申請     | 書簡覧                                                       |                    |                                                                                                    |                    |              |                   |         |       |  |  |  |  |
| 型理(    | <b>長弓 数</b> 床装                                            | 的課題名               | 申請種類                                                                                                    | 1946               | 前章!          | RINE .            |         |       |  |  |  |  |
| 18-0   | 01 000とムムムの研究                                             |                    | 新規申請                                                                                                    | 医師一郎               | 事的客          | 賣中                |         |       |  |  |  |  |
| 10.754 |                                                           | -                  | 2018-00                                                                                                    | 1/2019/01/18 11:55 |              |                   |         |       |  |  |  |  |
| 87.1   | 14.181+10.007L                                            | 0                  |                                                                                                    |                    |              |                   |         |       |  |  |  |  |
| **     |                                                           | v                  |                                                                                                    |                    |              |                   |         |       |  |  |  |  |
| 012-0  | · · · · · · · · · · · · · · · · · · ·                     | 会議室 メールログ          |                                                                                                    |                    |              |                   |         |       |  |  |  |  |
|        |                                                           |                    |                                                                                                    | 中講書                |              |                   |         |       |  |  |  |  |
| 1      | 朝后(2019年01月18日 11)                                        | 55:17) 🗸 🗆 - 89    | 原存の后も表示                                                                                                    |                    |              |                   |         |       |  |  |  |  |
|        |                                                           |                    | entre service and a service and a service and | 新規申請               |              |                   |         |       |  |  |  |  |
|        | 中語者                                                       | 医师 一郎              |                                                                                                    |                    |              |                   |         |       |  |  |  |  |
|        | (1) (1) (1) (1) (1) (1) (1) (1) (1) (1)                   | 2019年01月18日        | 11:55:17                                                                                                    |                    |              |                   |         |       |  |  |  |  |
|        |                                                           | 申連约容               |                                                                                                    |                    |              |                   |         |       |  |  |  |  |
|        |                                                           |                    |                                                                                                    |                    |              |                   |         |       |  |  |  |  |
| H      | 關床研究課題名                                                   | 000244             | △の研究                                                                                                    |                    |              |                   |         |       |  |  |  |  |
| ш      | 区分1                                                       | 65-0-20-07-10-17   |                                                                                                    |                    |              |                   |         |       |  |  |  |  |
|        | (山本町)山本市(南)、 村上国(本町元/単四米町) 単広原(南都) □用生氏液帯製品<br>用生医療等製品の別) |                    |                                                                                                    |                    |              |                   |         |       |  |  |  |  |
|        | 图92                                                       |                    |                                                                                                    |                    |              |                   |         |       |  |  |  |  |
|        | (医薬品医療機器等法にお                                              | ける ■京承認 □          | 適応外 口承認内                                                                                                    |                    |              |                   |         |       |  |  |  |  |
|        | 末半線、直応外、非能内の別)                                            |                    |                                                                                                    |                    |              |                   |         |       |  |  |  |  |
|        | (部分3) 資産提供あり                                              |                    |                                                                                                    |                    |              |                   |         |       |  |  |  |  |
| []ŀ    | (資金成明の)期間)                                                |                    |                                                                                                    |                    |              |                   |         |       |  |  |  |  |
|        | 區分4<br>(完重医發B-患者甲出の区分)<br>,快温医發B-患者甲出の区分)                 |                    |                                                                                                    |                    |              |                   |         |       |  |  |  |  |
|        | 医的5                                                       |                    |                                                                                                    |                    |              |                   |         |       |  |  |  |  |
|        | (華施設・多施設共同の区)                                             | 分)事选投              |                                                                                                    |                    |              |                   |         |       |  |  |  |  |
|        |                                                           | 医名 所               | 星戰名                                                                                                    |                    |              |                   |         |       |  |  |  |  |
|        | ALACHER (LCSL) (CER                                       | 医師一郎な              | しなし                                                                                                    |                    |              |                   |         |       |  |  |  |  |
|        | 研究期間                                                      | 単雄日 ~ 20           | 22年03月31日                                                                                                    |                    |              |                   |         |       |  |  |  |  |
|        |                                                           | 1                  | 2888                                                                                                    |                    | 10           | <b>64</b> 8       | 5       | 福市    |  |  |  |  |
|        |                                                           | 実施計画(著             | (令様式第1)                                                                                                    |                    | •            | 2018年11月30日       | 1       |       |  |  |  |  |
|        |                                                           | 研究分组医师             | リスト(統一書言                                                                                                    | (a)                |              | 2018年12月01日       | 1       |       |  |  |  |  |
|        |                                                           | 利益相反管理             | (AJEN) WILL                                                                                                    |                    |              |                   |         |       |  |  |  |  |
|        |                                                           | 利益相反管理             | 計画(標式E)                                                                                                    |                    | -            |                   | -       |       |  |  |  |  |
|        | 10 m (0.11                                                | 8月9(1十圓間           | No.exection and                                                                                                    |                    | -            |                   | -       |       |  |  |  |  |
|        | DEC. MICH                                                 | 成明文書(m)<br>成成第十一条件 | I.PERMIT                                                                                                    | 1072108            | -            |                   | -       |       |  |  |  |  |
|        |                                                           | モニタリング             | に関する手順書                                                                                                    |                    | -            |                   | -       |       |  |  |  |  |
|        |                                                           | 監察に関する             | 手順書                                                                                                    |                    |              |                   |         |       |  |  |  |  |
|        |                                                           | 統計解析計畫             | 8                                                                                                    |                    |              |                   |         |       |  |  |  |  |
|        |                                                           | 医発品等の概             | 腰を記載した書が                                                                                                    | 1 ×8348            |              |                   |         |       |  |  |  |  |
|        |                                                           | ロその他的              | 記資料                                                                                                    |                    |              |                   |         |       |  |  |  |  |
|        |                                                           | 284                | 5.0                                                                                                    | 77-11              | LE           | Py7               | 0-10    | 242   |  |  |  |  |
|        | 添付費料                                                      | 実施計画 (省今様)         | CM1)                                                                                                    | 実施計画 (百令様式第        | 1) .do       | 2019/01/          | 18 11:5 | 55:17 |  |  |  |  |
|        |                                                           | 研究分拍医師リス           | ト (統一書式1)                                                                                                    | 研究分担医師リスト          | <b>这一曲</b> 5 | (1) .doc 2019/01/ | 18 11:5 | 55:17 |  |  |  |  |
|        |                                                           |                    | 1                                                                                                    | 的现在分词              |              |                   |         |       |  |  |  |  |
| -      |                                                           |                    |                                                                                                    | 2 499/2 414        |              |                   |         |       |  |  |  |  |
|        |                                                           |                    |                                                                                                    | o addinates        |              |                   |         |       |  |  |  |  |
|        | 5.接望任夜川                                                   |                    | 011                                                                                                    |                    |              |                   |         |       |  |  |  |  |
|        | 79J0-F                                                    |                    |                                                                                                    |                    |              |                   |         |       |  |  |  |  |
|        |                                                           |                    |                                                                                                    | 審查受付               |              |                   |         |       |  |  |  |  |
| 1      | and a could                                               |                    |                                                                                                    |                    |              |                   |         |       |  |  |  |  |
| 1      | 18-001                                                    |                    |                                                                                                    |                    |              |                   |         |       |  |  |  |  |
|        |                                                           |                    | 1                                                                                                    | 2.依專門員評価           |              |                   |         |       |  |  |  |  |
| -      | manada                                                    |                    |                                                                                                    | -                  |              |                   |         |       |  |  |  |  |
| 3      | 大術專門員評価書                                                  | a 774              | 12 7:                                                                                                    | 970-16時            |              |                   |         |       |  |  |  |  |
| Ľ      | 技術印度                                                      | 一些以出售門委員           | 2019/                                                                                                    | 01/18 17:44:30     |              |                   |         |       |  |  |  |  |
|        |                                                           |                    |                                                                                                    | 審查状況               |              |                   |         |       |  |  |  |  |
|        | -                                                         | and an             | 10 7 Clash                                                                                                    |                    |              |                   |         |       |  |  |  |  |
| -      | 111 2010/01                                               | /18 11:55:17 204   | 9/01/18 14:44-                                                                                                    | 30                 |              |                   |         |       |  |  |  |  |
| 1      | (4) 2019/01                                               | /18 14:44:30 201   | 9/01/18 17:40:                                                                                                    | 10                 |              |                   |         |       |  |  |  |  |
| 枝      | (新興門員評価純了 2019/01                                         | /18 17:40:10 201   | 9/01/21 16:15:                                                                                                    | 52                 |              |                   |         |       |  |  |  |  |
|        | 前審查依頼 2019/01                                             | /21 16:15:52 201   | 9/01/21 16:20:                                                                                                    | 30                 |              |                   |         |       |  |  |  |  |
| -      | ·稍審查終了 2019/01                                            | /21 16:20:30       |                                                                                                    |                    |              |                   |         |       |  |  |  |  |

## 【事前審査担当】 ◆ 事前審査(事前審査会議室) ◆ ⑨⑪

申請書閲覧画面より「事前審査会議室」タブで意見投稿ができます。

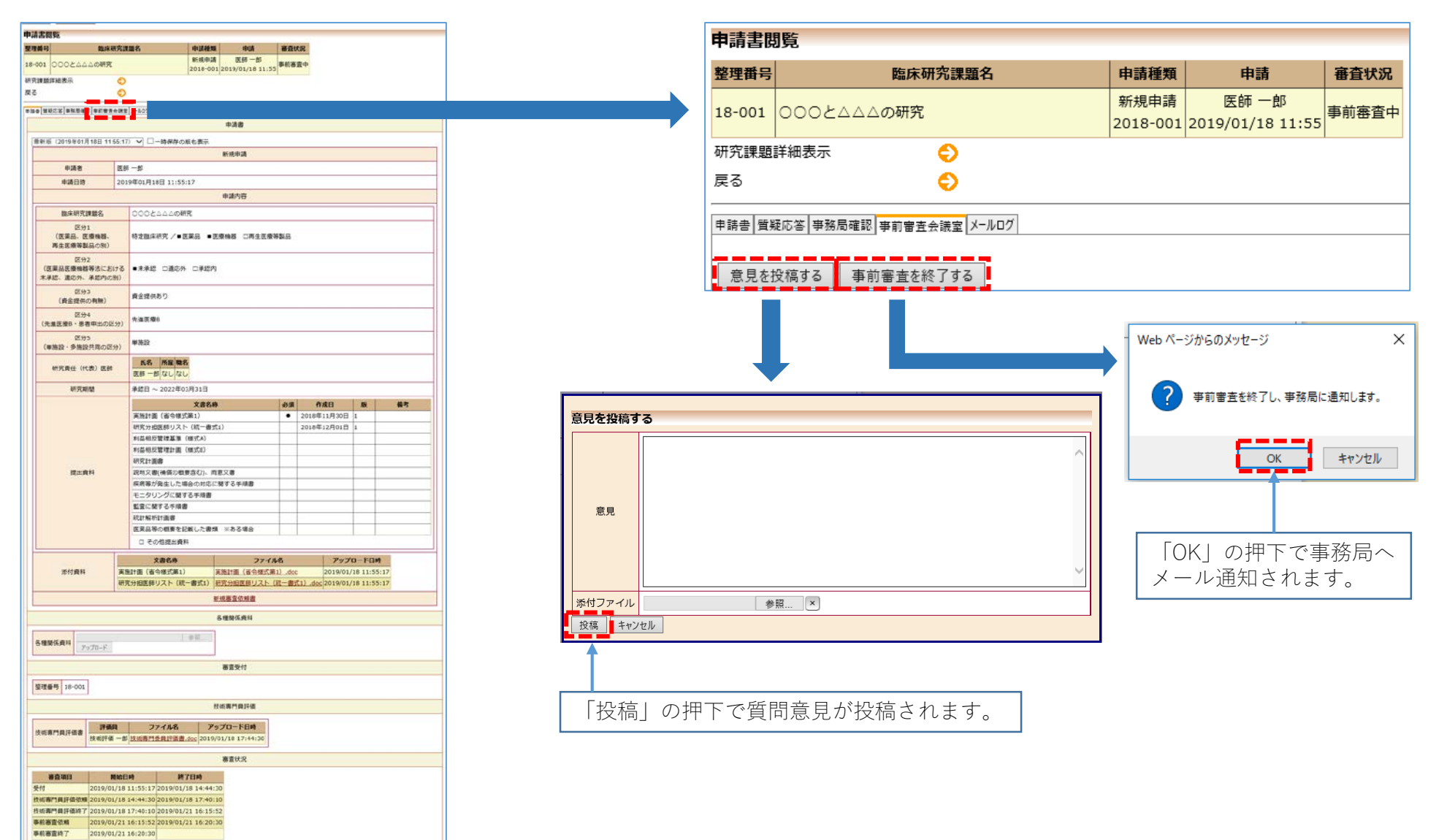

【審査担当事務局】 ◆ 事前審査終了 ◆ ①

事前審査中から該当する研究課題の一覧が表示されます。「事前審査終了」を押下すると次のフローを選択できます。

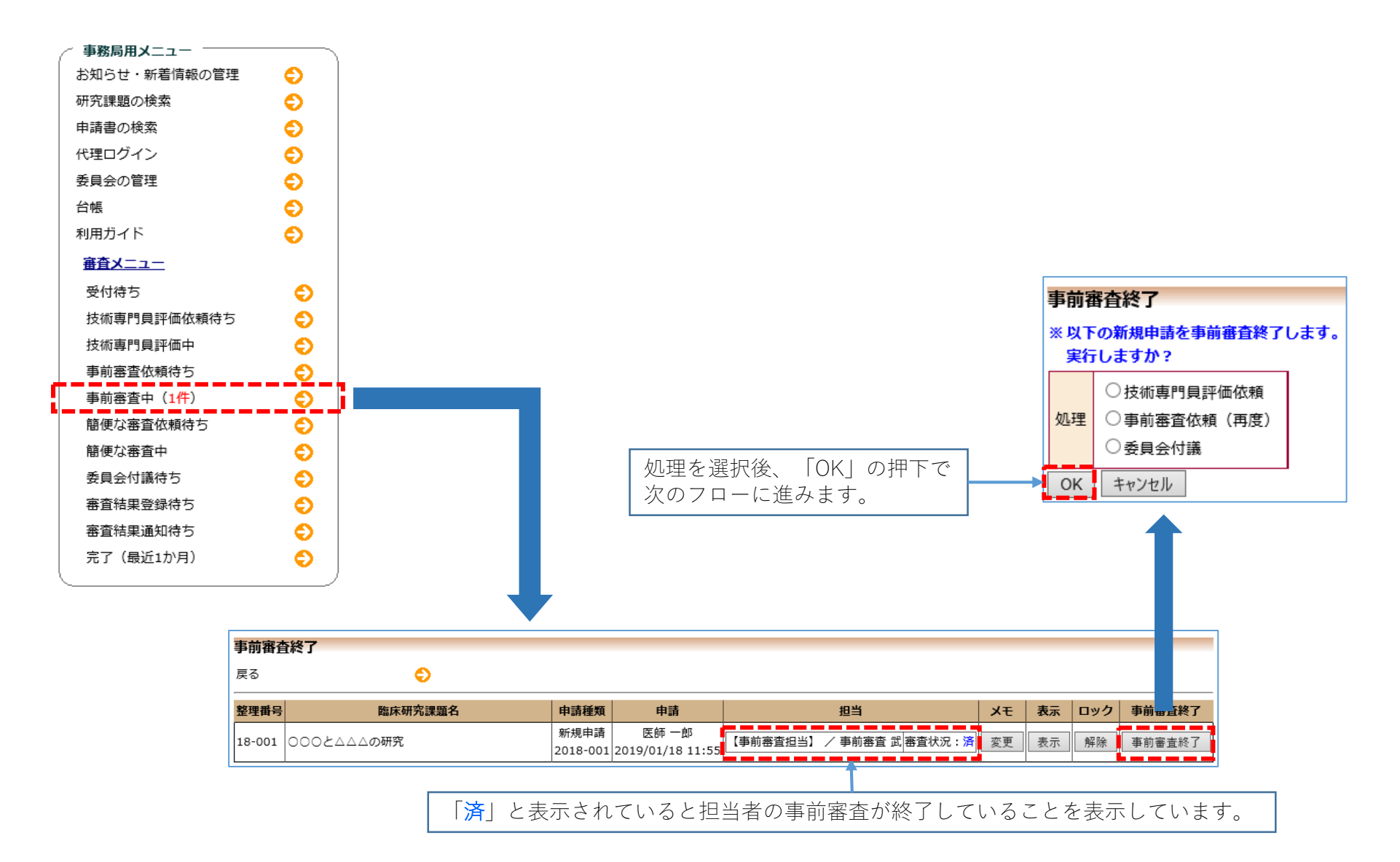

#### 【審査担当事務局】 ◆ 委員会付議 ◆ ①

委員会付議待ちから委員会付議する研究課題の一覧が表示されます。「委員会付議」を押下して審査回の指定を行います。

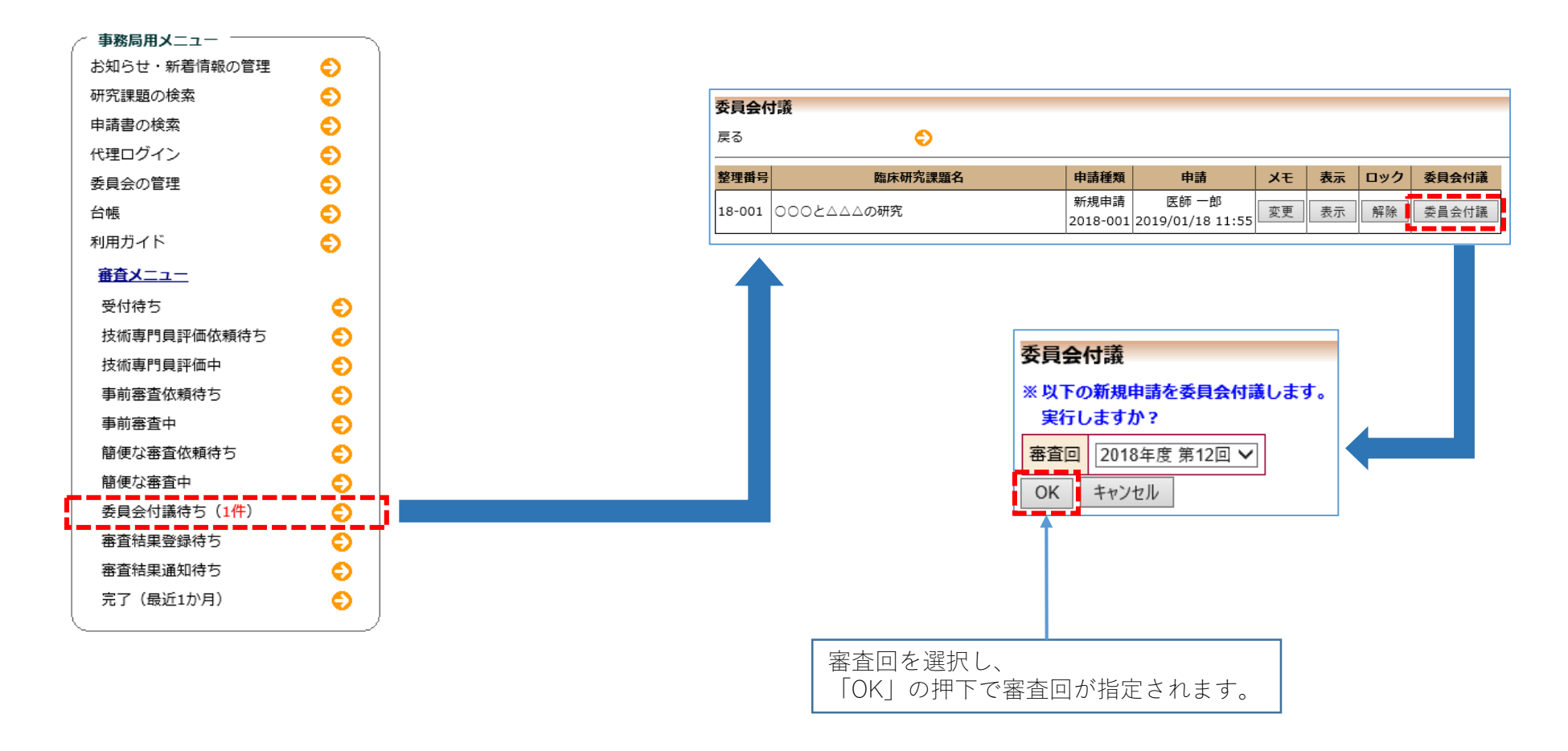

#### 【審査担当事務局】 ◆ 簡便な審査依頼 ◆ ①

簡便な審査依頼待ちから該当する研究課題の一覧が表示されます。「簡便な審査依頼」を押下すると担当者を選択できます。

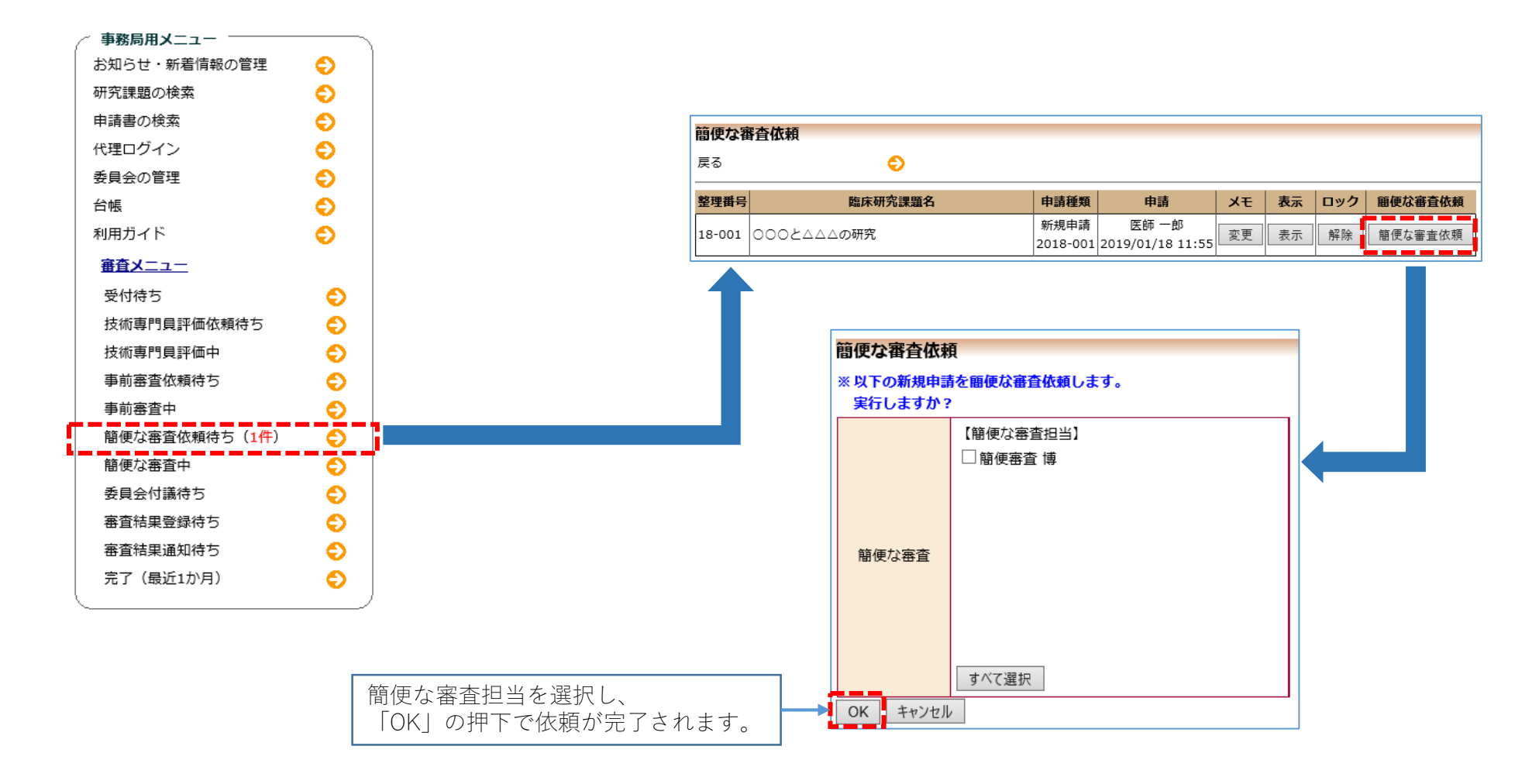

### 【審査委員】 ◆ 審査対象申請書の閲覧 ◆ 13

【委員会】より審査回を指定すると、その審査回で審議する申請書の一覧が表示され、申請内容の確認を行います。

| - 富杰禾日        | N                 |                  |             |                              |                          |                      |                 |              |            |    |
|---------------|-------------------|------------------|-------------|------------------------------|--------------------------|----------------------|-----------------|--------------|------------|----|
| 田田安日<br>研究課題の | 1 <b>メ</b><br>D検索 | Ð                |             |                              |                          |                      |                 |              |            |    |
| 利用ガイト         | ĥ                 | ő                |             |                              |                          |                      |                 |              |            |    |
| <u>未審査の申</u>  | <b>=請書一覧</b>      |                  |             |                              |                          |                      |                 |              |            |    |
| 【委員会】         | 2018年度 第10        | 回 2019年0         | 2月01日       | ~                            |                          |                      |                 |              |            |    |
| 整理番号          |                   | 臨床研究課題           | 名           |                              | 申請種類                     | 申                    | 請               | 審査           | 状況         | 表示 |
| 18-001        | ೦೦೦೬೭೭೭೩          | 研究               |             |                              | 新規申請<br>2018-001         | 医師<br>2019/01/       | 一郎<br>/18 11:55 | 完了<br><通常審   | 渣>         | 表示 |
| 18-002        | 000೬۵۵۵の          | 研究その2            |             |                              | 新規申請<br>2018-003         | 医師<br>2019/01/       | 一郎<br>′22 14:30 | 審査結果<br><通常審 | 登録待ち<br>査> | 表示 |
|               |                   |                  |             |                              |                          |                      |                 |              |            |    |
|               |                   | 研究課題詞            | 羊細表え        | <del>,</del>                 |                          |                      |                 |              |            |    |
|               |                   | 整理番              | 号           | 18-002                       |                          |                      |                 |              |            |    |
|               |                   | 臨床研究             | 課題名         | 00084                        | △△の研究・                   | その2                  |                 |              |            |    |
|               |                   | 研究               | 者           | <b>役</b><br>研究責任(            | <b>割</b><br>代表)医師        | <b>氏名</b><br>医師 一郎   | 所属 職名<br>なし なし  | ,            |            |    |
|               |                   | 研究期              | 間           | 承認日 ~ 2                      | 021年03月                  | 31日                  |                 |              |            |    |
|               |                   | 臨床研究実            | 誕施計画        | 実施計画番 <sup>:</sup><br>実施計画登: | 号(jRCT番<br>録日: <b>未登</b> | ;号): <b>未</b> 野<br>禄 | 録               |              |            |    |
|               |                   | 各種関係             | 資料          | アップロード                       |                          |                      | 参               | 照            |            |    |
|               |                   | 戻る               |             |                              | €                        |                      |                 |              |            |    |
|               |                   | 申請履歴             |             |                              |                          |                      |                 |              |            |    |
|               |                   | 申請種類             |             | 申請                           | 審査状                      | 況                    | 表示              |              |            |    |
|               |                   | 新規申請<br>2018-003 | 医<br>2019/0 | 師 一郎<br>1/22 14:30           | 審査結果愛                    | 総称ち                  | 表示              |              |            |    |
|               |                   | L                |             |                              |                          |                      |                 |              |            |    |

| 中講講   | 書開覧                                                                                                    |                  |                  |                                |                  |                    |              |      |     |  |  |  |  |
|-------|----------------------------------------------------------------------------------------------------|------------------|------------------|--------------------------------|------------------|--------------------|--------------|------|-----|--|--|--|--|
| 整理机   | 19                                                                                                    | 臨床研究課            | 躍名               | 中請種類                           | 中語               | 審査状況               | 6            |      |     |  |  |  |  |
| 18-00 | 2 0002000                                                                                                    | 082203           |                  | 新規申請                           | 医師 一郎            | 家委は100000          | -            |      |     |  |  |  |  |
| 18-00 | 2 000Cana                                                                                                    | 1004196-600 2    |                  | 2018-003                       | 2019/01/22 14:30 | CD 10.70.90 11.797 | 14.0         |      |     |  |  |  |  |
| 研究加   | 國詳細表示                                                                                                    | 0                |                  |                                |                  |                    |              |      |     |  |  |  |  |
| 戻る    |                                                                                                    | Ð                |                  |                                |                  |                    |              |      |     |  |  |  |  |
| 中語堂   | 就规念答 李张杨维初                                                                                                    | メールログ            |                  |                                |                  |                    |              |      |     |  |  |  |  |
|       |                                                                                                    |                  |                  |                                | 中請書              |                    |              |      |     |  |  |  |  |
| 1000  |                                                                                                    |                  |                  |                                |                  |                    |              |      | -   |  |  |  |  |
| 22.9  | 町版(2019年01月2                                                                                                    | 28 14:30:50      | ) VIII-898       | 制作の版も表示                        |                  |                    |              |      |     |  |  |  |  |
|       | 100000                                                                                                    | Lance            |                  |                                | 新規申請             |                    |              |      |     |  |  |  |  |
|       | 中語者                                                                                                    | 医時               | -#5              |                                |                  |                    |              |      | -11 |  |  |  |  |
|       | 申請日時                                                                                                    | 201              | 9年01月22日:        | 14:30:50                       |                  |                    |              |      | -11 |  |  |  |  |
|       |                                                                                                    |                  |                  |                                | 申請内容             |                    |              |      |     |  |  |  |  |
|       | 包床研究課題                                                                                                    | <b>10</b> 18     | 000844           | △の研究その2                        |                  |                    |              |      | 111 |  |  |  |  |
|       | 区分1<br>(医菜品、医療<br>再生医療等製品                                                                                        | 振設、<br>との別)      | 特定臨床研究           | /■医薬品 口医病                      | ●●●●●●●●●        | 128                |              |      |     |  |  |  |  |
|       | 区分2<br>(医莱品医療機器等<br>未承認、適応外、承                                                                                    | N法における<br>N部内の別) | ●末承認 □)          | 進応外 口承認内                       |                  |                    |              |      |     |  |  |  |  |
|       | 区分3<br>(資金提供の)                                                                                                   | 有(加)             | 責金提供あり           |                                |                  |                    |              |      | 1   |  |  |  |  |
|       | 区分4<br>(先進医療B・患者4                                                                                                | 単出の区分)           | 先進医療B            |                                |                  |                    |              |      |     |  |  |  |  |
|       | 区分5<br>(単施設・多施設共                                                                                                 | (間の区分)           | 多施設共同            | 多施設共同                          |                  |                    |              |      |     |  |  |  |  |
|       | 研究責任(代表                                                                                                    | 1)医師             | 氏名 所加<br>医師 一郎 な | <u>氏条 所服 職条</u><br>医師 一卸 なし なし |                  |                    |              |      |     |  |  |  |  |
|       | 研究期間                                                                                                    | 8                | 承認日 ~ 203        | 21年03月31日                      |                  |                    |              |      | 111 |  |  |  |  |
|       |                                                                                                    |                  |                  | 文書名称                           |                  | -80                | 作成日          | 版 優考 | 111 |  |  |  |  |
|       |                                                                                                    |                  | 実施計画(省           | 会様式第1)                         |                  | • 2019             | 年01月15日 1    |      |     |  |  |  |  |
|       |                                                                                                    |                  | 研究分组医師           | リスト (統一書式1                     | )                |                    |              |      |     |  |  |  |  |
|       |                                                                                                    |                  | 利益相反管理           | 基準(様式A)                        |                  |                    | 2            |      |     |  |  |  |  |
|       |                                                                                                    |                  | 利益相反管理           | 計画(様式E)                        |                  |                    |              |      |     |  |  |  |  |
|       | 0000000                                                                                                    |                  | 研究計畫書            |                                |                  |                    |              |      |     |  |  |  |  |
|       | 提出資料                                                                                                    | ٩                | 説明文書(補5          | (の根要習む)、同意                     |                  |                    |              |      |     |  |  |  |  |
|       |                                                                                                    |                  | 大柄寺が光生           | した場合の対応にす                      | 09 公子州省          |                    |              |      |     |  |  |  |  |
|       |                                                                                                    |                  | 松良に関する           | 手順書                            |                  |                    |              |      |     |  |  |  |  |
|       |                                                                                                    |                  | 統計解析計画           | 8                              |                  |                    |              |      |     |  |  |  |  |
|       |                                                                                                    |                  | 医薬品等の概           | 妻を記載した書類                       | ※ある場合            |                    |              |      |     |  |  |  |  |
|       |                                                                                                    |                  | 口その他族            | 出資料                            |                  |                    |              |      | Ш   |  |  |  |  |
|       |                                                                                                    |                  | V#20             | 1 3                            | 2112             | Path               | 58M          |      | 1   |  |  |  |  |
|       | 添付資料                                                                                                    | 1814             | 11日(省今福日         | (第1) 東海計画 (                    | 省合様式第1),doc      | 2019/01/22 1       | 4:30:51      |      |     |  |  |  |  |
|       |                                                                                                    | 1000             |                  |                                |                  |                    | - Caracterio |      |     |  |  |  |  |
|       |                                                                                                    |                  |                  | 811                            |                  |                    |              |      |     |  |  |  |  |
|       |                                                                                                    |                  |                  | 8                              | 種關係資料            |                    |              |      |     |  |  |  |  |
|       | and the second second second second second second second second second second second second second second second |                  |                  | 1 ATT 1                        |                  |                    |              |      |     |  |  |  |  |
| 8     | 種類係資料<br>797                                                                                                    | 70-F             |                  |                                |                  |                    |              |      |     |  |  |  |  |
|       |                                                                                                    |                  |                  |                                | 審查受付             |                    |              |      |     |  |  |  |  |
| 瑩     | 理番号 18-002                                                                                                    |                  |                  |                                |                  |                    |              |      |     |  |  |  |  |
|       |                                                                                                    |                  |                  |                                | 審查状況             |                    |              |      |     |  |  |  |  |
|       | 審査項目                                                                                                    | 開始日              | a)               | 转了日时                           |                  |                    |              |      |     |  |  |  |  |
| 受     | 11 2                                                                                                    | 019/01/22        | 14:30:50 201     | 9/01/22 14:43:49               | 2                |                    |              |      |     |  |  |  |  |
| 技術    | 后期門員評価依賴 2                                                                                                    | 019/01/22        | 14:43:49 201     | 9/01/22 14:43:55               | ŝ                |                    |              |      |     |  |  |  |  |
| 扶     | 后專門員評価終了 2                                                                                                    | 019/01/22        | 14:43:55 201     | 9/01/22 15:31:58               | E                |                    |              |      |     |  |  |  |  |
| 要認    | 間会付講 2                                                                                                    | 019/01/22        | 15:31:58 201     | 9/01/22 15:32:08               | 8                |                    |              |      |     |  |  |  |  |
| - A1  | 111日東留路 2                                                                                                    | 019/01/22        | 15:32:08         |                                |                  |                    |              |      |     |  |  |  |  |

### 【簡便な審査担当】 ◆ 簡便な審査(申請内容確認) ◆ 1920

簡便な審査依頼を受けた担当はメニューに簡便な審査をする課題が一覧で表示されるので、申請内容の確認を行います。

| 簡便な審査担当メニュー           |                           |                    |                                             |                    |    |
|-----------------------|---------------------------|--------------------|---------------------------------------------|--------------------|----|
| 利用ガイド 🔷 关             |                           |                    |                                             |                    |    |
| <u>  審硬な審査中の申請書一覧</u> |                           |                    |                                             |                    |    |
| 整理番号 臨床研究課            | 語名                        | 申請種類               | 申請                                          | 審査状況               | 表示 |
| 18-001 000とムムムの研究     | 2                         | 新規申請<br>2018-001 2 | 医師 一郎<br>2019/01/18 11:55                   | 簡便な審査中             | 表示 |
|                       |                           |                    |                                             |                    | Ŧ  |
|                       | 研究課題詳細表法                  | T                  |                                             |                    |    |
|                       | 整理番号                      | 18-001             |                                             |                    |    |
|                       | 臨床研究課題名                   | 00024              | △△△の研究                                      |                    |    |
|                       | 研究者                       | 名<br>研究責任          | 役割         氏名           (代表)医師         医師 - | A 所属 職名 → 市部 なし なし |    |
|                       | 研究期間                      | 承認日 ~              | 2022年03月31日                                 |                    |    |
|                       | 臨床研究実施計画                  | 実施計画<br>実施計画 雪     | 番号(jRCT番号):<br>登録日: <mark>未登録</mark>        | 未登録                |    |
|                       | 各種関係資料                    | アップロー              | F                                           | 参;                 | Z  |
|                       | 戻る                        |                    | 0                                           |                    |    |
|                       | 申請履歴                      |                    |                                             |                    |    |
|                       | 申請種類                      | 申請                 | 審査状況表                                       | 示                  |    |
|                       | 新規申請 医<br>2018-001 2019/0 | 師 一郎<br>)1/18 11:5 | 5 簡便な審査中表                                   | 示                  |    |
|                       | · · · · · ·               |                    |                                             |                    |    |

| 申                                         | 青書間                                 | 15                       |                |                 |                                              |                |                                       |        |          |          |        |       |
|-------------------------------------------|-------------------------------------|--------------------------|----------------|-----------------|----------------------------------------------|----------------|---------------------------------------|--------|----------|----------|--------|-------|
| -                                         | -                                   |                          | 10.000         | <b>水理器名</b>     |                                              | 101552610      | 1915                                  | -      | HR.      |          |        |       |
|                                           |                                     |                          | -              |                 |                                              | 新規申請           | 医肺一部                                  |        |          |          |        |       |
| 18                                        | -001                                | 0002000                  | 山の明究           |                 | 1                                            | 2018-001       | 2019/01/18 11:55                      | 観視な    | 審査中      |          |        |       |
| 485                                       | CLAR BELL                           | <b>非絕表示</b>              |                | 0               |                                              |                |                                       |        |          |          |        |       |
| 展                                         | 5                                   |                          |                | 0               |                                              |                |                                       |        |          |          |        |       |
|                                           | a wat                               | 0.2                      |                | ears + 107      |                                              |                |                                       | _      |          |          | _      |       |
|                                           | a 199                               | oo a la sucare           | 1              | (windly-wey)    |                                              |                | -                                     |        |          |          |        |       |
|                                           |                                     |                          |                |                 |                                              |                | 4.9149                                |        |          |          |        |       |
|                                           | 最新版                                 | (2019年01月)               | 18日 11.5       | 5 17) 💙 🗆 -     | 一時保存の版                                       | も表示            |                                       |        |          |          |        |       |
|                                           |                                     |                          |                |                 |                                              |                | 新規申請                                  |        |          |          |        |       |
|                                           |                                     | 申請者                      |                | 医肺 一郎           |                                              |                |                                       |        |          |          |        |       |
|                                           |                                     | 申請日時                     |                | 2019年01月10      | 88 11:55:1                                   | 7              |                                       |        |          |          |        |       |
|                                           |                                     |                          |                |                 |                                              |                | 申請内容                                  |        |          |          |        |       |
|                                           |                                     | No. 12 12 17 18          | 18.2           | 0004            |                                              | ,              |                                       |        |          |          |        |       |
|                                           | -                                   | Bart with Lat            | 084.51         | UUUL            | a a a a contration                           |                |                                       |        |          |          |        |       |
|                                           |                                     | (医菜品、医約                  | 長橋路.           | 特定指床            | 明究 /■医薬                                      | 8品 ●送#         | ● ● ● ● ● ● ● ● ● ● ● ● ● ● ● ● ● ● ● | 网络     |          |          |        |       |
|                                           | -                                   | 12.442                   | al south       |                 |                                              |                |                                       |        |          |          |        |       |
|                                           | (医<br>赤承                            | 运分2<br>業品医療機器<br>総、適応外、1 | 要法におい<br>実践内の8 | ナる = 未承認<br>(1) | 口遺応外                                         | 口承结内           |                                       |        |          |          |        |       |
|                                           |                                     | 区分3                      | 5              | 80a-            | 80                                           |                |                                       |        |          |          |        |       |
|                                           | _                                   | (貴金提供の                   | )有無)           | RESC            | 60                                           |                |                                       |        |          |          |        |       |
|                                           | (先編医療6・患者中出の区分)<br>先通医療8<br>(法法医療6) |                          |                |                 |                                              |                |                                       |        |          |          |        |       |
|                                           | 4577<br>(単施設・多施設円周の区分)<br>単施設       |                          |                |                 |                                              |                |                                       |        |          |          |        |       |
| 研究責任(代表)医師 <u> 氏格 所編</u> 職名<br>医師 一部 なしなし |                                     |                          |                |                 |                                              |                |                                       |        |          |          |        |       |
|                                           |                                     | 419CMIN                  | 8              | 未総日 ~           | 2022年03月                                     | 931B           |                                       |        |          |          |        |       |
|                                           |                                     |                          |                |                 | 文書名称 必須 作成日 版 備引                             |                |                                       |        |          |          |        |       |
|                                           |                                     |                          |                | 実施計算            | 実施計画(各合様式第1)                                 |                |                                       |        |          | 11月30日   | 1      |       |
|                                           |                                     |                          |                | 研究分组            | 研究分担医師リスト(統一書式1)                             |                |                                       |        |          | 12月01日   | 1      |       |
|                                           |                                     |                          |                | 利益相反            | 利益相反管理基準 (後式A)                               |                |                                       |        |          |          |        |       |
|                                           |                                     |                          |                | 利益相反            | 利益相反管理計画(種式E)                                |                |                                       |        |          |          |        |       |
|                                           |                                     | 1211101                  | e la           | 研究計算            | (市元計画書<br>26回文書/編席の順要会か)、回要文書                |                |                                       |        |          |          |        |       |
|                                           |                                     | Second at                |                | 疾病等が            | (内)以前(何前の包要当び)、可思义書<br>定原第5が発生した場合の分式に明定ス単確集 |                |                                       |        |          |          |        |       |
|                                           |                                     |                          |                | モニタリ            | モニタリングに関する手機書                                |                |                                       |        |          |          |        |       |
|                                           |                                     |                          |                | 監査に発            | する手順書                                        |                |                                       |        |          |          |        |       |
|                                           |                                     |                          |                | 統計解析            | 計画書                                          |                |                                       |        |          |          |        |       |
|                                           |                                     |                          |                | 医菌品等            | の根要を記載                                       | ました書類          | 三ある場合                                 |        |          |          | -      |       |
|                                           |                                     |                          |                | □ ₹0            | )他提出資料                                       |                |                                       |        |          |          |        |       |
| ľ                                         |                                     |                          |                | 3               | (書名称                                         |                | ファイル                                  | 8      |          | アップ      | D-KE   | 140   |
|                                           |                                     | 添付資料                     |                | 実施計画 (省)        | 白细式第1)                                       | 夹              | 生計畫 (省合様式第                            | 1) .do | 1        | 2019/01/ | 18 11: | 55:17 |
|                                           |                                     |                          |                | 研究分组医师          | リスト(統一                                       | 書式1) 题         | 究分回医師リスト(                             | 这一曲3   | £1) .doc | 2019/01/ | 18 11: | 55:17 |
| 1                                         |                                     |                          |                |                 |                                              | 85             | 北部宣信粮重                                |        |          |          |        |       |
| F                                         |                                     |                          |                |                 |                                              | 8              | 種間低資料                                 |        |          |          |        |       |
| 1                                         |                                     |                          |                |                 | 1.4                                          | e las interior |                                       |        |          |          |        |       |
|                                           | 849                                 | 新資料                      | 70-F           |                 | 1.3                                          | Colores -      |                                       |        |          |          |        |       |
| Ľ                                         | -                                   |                          |                |                 |                                              | _              | analizza                              | _      |          |          |        |       |
|                                           | _                                   |                          |                |                 |                                              |                | 審查受付                                  |        |          |          |        |       |
| 1                                         | 1212 <b>G</b>                       | 18-001                   |                |                 |                                              |                |                                       |        |          |          |        |       |
| H                                         |                                     |                          |                |                 |                                              |                |                                       |        |          |          |        |       |
|                                           | _                                   |                          |                |                 |                                              | 摂              | 8專門員評價                                | _      |          |          |        |       |
|                                           |                                     | 11.00161516              | 評価的            | 2               | የተለጽ                                         | P 93           | プロード日時                                |        |          |          |        |       |
|                                           | 技術員                                 | 17月开语書                   | 技術評価           | 一部技术资料          | の日本 日本 日本 日本 日本 日本 日本 日本 日本 日本 日本 日本 日本 日    | oc 2019/0      | 1/18 17:44:30                         |        |          |          |        |       |
| +                                         | -                                   |                          |                |                 |                                              |                | 審査状況                                  |        |          |          |        |       |
| ľ                                         |                                     | <b>F</b> 查項目             |                | 的日时             | 117                                          | EH4            |                                       |        |          |          |        |       |
|                                           | 受付                                  |                          | 2019/01        | /18 11:55:17    | 2019/01/18                                   | 8 14:44:30     | 1                                     |        |          |          |        |       |
|                                           | 技術專                                 | 門員評価依赖                   | 2019/01        | /18 14:44:30    | 2019/01/18                                   | 8 17:40:10     |                                       |        |          |          |        |       |
|                                           | 技術商                                 | 門員評価給了                   | 2019/01        | /18 17:40:10    | 2019/01/21                                   | 16:53:11       |                                       |        |          |          |        |       |
|                                           | 居使な                                 | <b>泰</b> 查依賴             | 2019/01        | /21 16:53:11    | 2019/01/21                                   | 16:56:10       |                                       |        |          |          |        |       |
|                                           | 層便な                                 | 卷窗终了                     | 2019/01        | /21 16:56:10    |                                              |                |                                       |        |          |          |        |       |

# 【簡便な審査担当】 ◆ 簡便な審査(簡便な審査会議室) ◆ 1920

申請書閲覧画面より「簡便な審査会議室」タブで意見投稿ができます。

層便な審査終了 2019/01/21 16:56:10

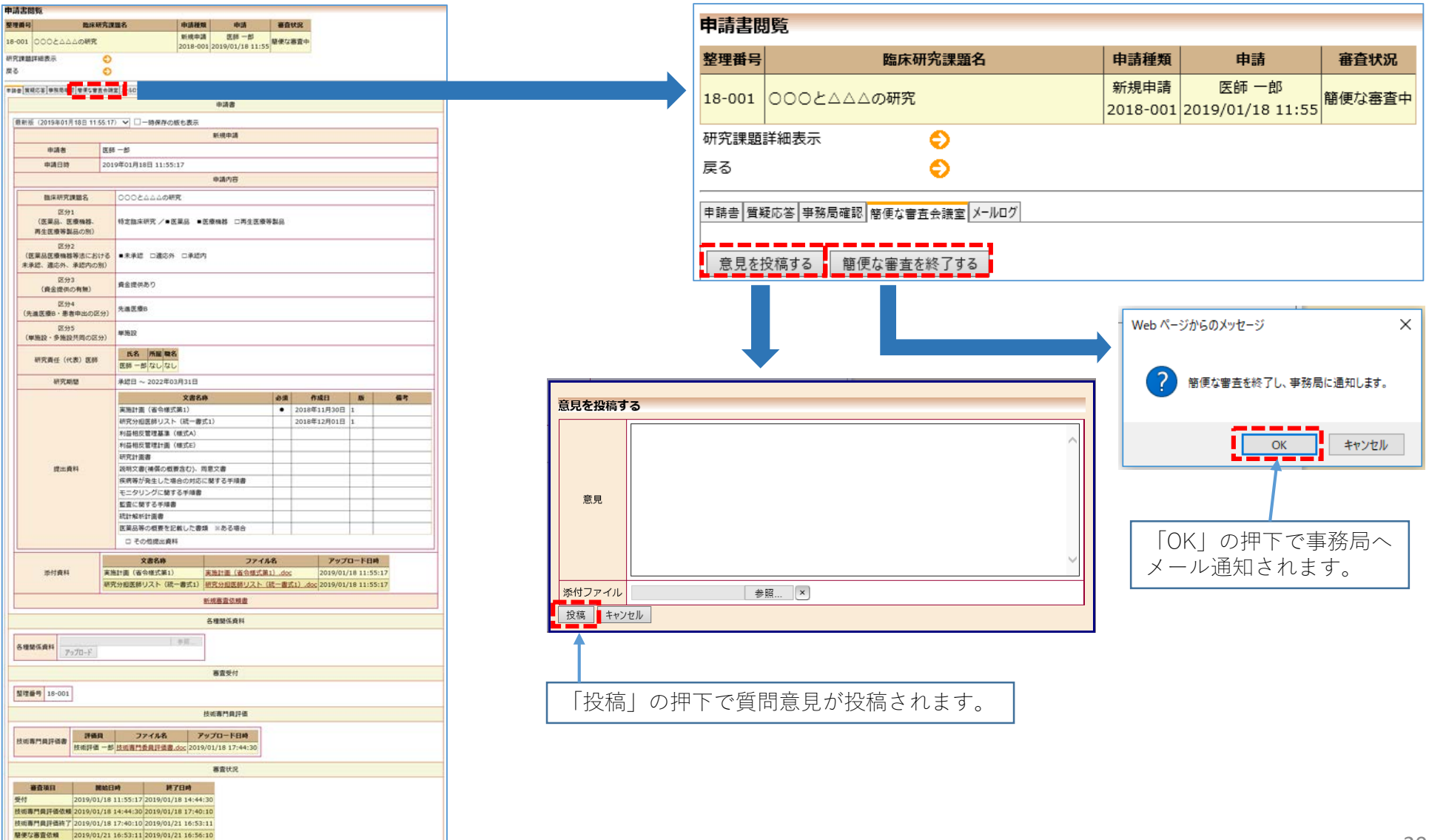

#### 【審査担当事務局】 ◆ 審査結果登録 ◆ 14

審査結果登録待ちから審査結果する研究課題の一覧が表示されます。「審査結果登録」を押下して審査結果を登録します。

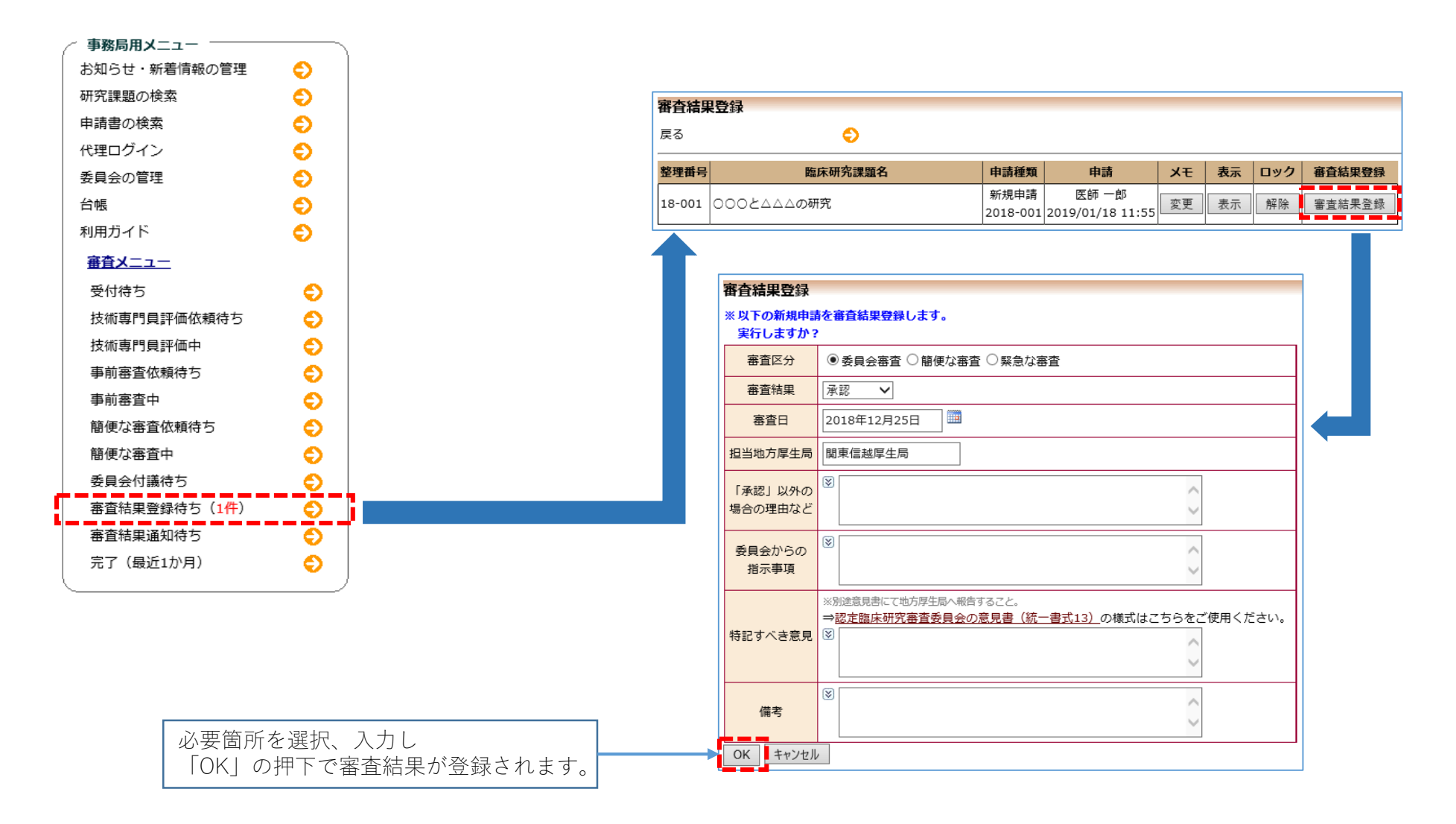

#### 【審査担当事務局】 ◆ 簡便な審査終了 ◆ ⑭

簡便な審査中から該当する研究課題の一覧が表示されます。「簡便な審査終了」を押下すると次のフローを選択できます。

![](_page_21_Figure_2.jpeg)

#### 【審査担当事務局】 ◆ 審査結果通知 ◆ 15①

審査結果通知待ちから審査結果通知する研究課題の一覧が表示されます。「審査結果通知」を押下して審査結果通知を行います。

![](_page_22_Figure_2.jpeg)

【審査担当事務局】 ◆ 審査完了 ◆

直近1ヶ月以内に審査完了となった課題一覧が表示されます。

![](_page_23_Picture_2.jpeg)

#### 【申請者】 ◆ jRCT番号·実施計画登録日の登録 ◆ 16

jRCT登録が必要な研究の場合には、jRCT番号、実施計画登録日をシステムへ登録します。

![](_page_24_Figure_2.jpeg)

#### 【申請者】 ◆ 新規申請(実施の許可を申請) ◆ 2022

審査の申請をした申請書で実施許可が必要な時に「実施許可の申請が必要な課題一覧」が表示されます。

![](_page_25_Figure_2.jpeg)

# 【申請者】 ◆ 新規申請(他施設で承認した課題の実施の許可を申請) ◆ 2022

申請書内の必須項目の入力、必須添付資料を添付しなければ申請できません。

![](_page_26_Figure_2.jpeg)

| 「田中芸事の作成を明め」ます。東前にいてのファノル  |           |
|----------------------------|-----------|
| 1成中計査の作成を開始しより。 尹則に攻下のファイル | を準備してください |
| 実施計画(省令様式第1)* <u>様式</u>    |           |
| 研究分担医師リスト(統一書式1) 様式        |           |
| 利益相反管理基準(様式A) <u>様式</u>    |           |
| 利益相反管理計画(様式E) <u>様式</u>    |           |
| 研究計画書 様式                   |           |
| 説明文書(補償の概要含む)、同意文書 様式      |           |
| 疾病等が発生した場合の対応に関する手順書<br>様式 |           |
| モニタリングに関する手順書 様式           |           |
| 監査に関する手順書 様式               |           |
| 流計解析計画書 樣式                 |           |
| <b>春</b> 査結果通知書            |           |
| 医薬品等の概要を記載した書類             |           |
| *)印の付いたファイルは申請時に必ず必要になります。 |           |
| 申請基本情報入力へ進む                |           |
|                            |           |

| 規申請                      |                                |                       |                          |         |                               |             |               |          |    |    |   |  |  |
|--------------------------|--------------------------------|-----------------------|--------------------------|---------|-------------------------------|-------------|---------------|----------|----|----|---|--|--|
| 請基本領報                    |                                | 61                    |                          |         |                               |             |               |          |    |    | - |  |  |
| 推床研究                     | は課題名                           | 3                     |                          |         |                               | 0           |               |          |    |    |   |  |  |
| 17.4                     |                                | -                     |                          |         |                               | 10          |               |          |    |    | í |  |  |
| (医藥品、)                   | 51<br>医癔病群。                    | 特定目                   | ■「「「」」                   | 王英品     | □医療機器 □再生医療等製品                |             |               |          |    |    |   |  |  |
| 两生医療等                    | 製品の別)                          |                       |                          |         |                               |             |               |          |    |    |   |  |  |
| 区5<br>(医策品医療機<br>未承認、適応外 | †2<br>勝等法における<br>、承認内の別)       | <b>□</b> ##           | №8 □進応外 □未               | 即       |                               |             |               |          |    |    |   |  |  |
| 区5<br>(資金提供              | <del>)</del> 3<br>tの有無)        | <u>о</u> дэ           | ≧提供あり ○ 資会提              | 典なし     |                               |             |               |          |    |    |   |  |  |
| 区5<br>(先進医療B・豊           | <del>)</del> 4<br> 春申出の区分)     | 〇先道                   | ○先進医療6 ○患者申出療養 ○該当なし     |         |                               |             |               |          |    |    |   |  |  |
| 研究責任(                    | 代表)医肺                          | 選択                    | 2                        |         |                               |             |               |          |    |    | Ī |  |  |
| 机宛                       | নাগ্র                          | 保護日                   | -~₩年月                    | .0      | -                             |             |               |          |    |    | 1 |  |  |
|                          |                                | 婚付                    |                          |         | 文書名称                          | <i>1</i> 88 | - 36          | 作成日      | 版  | 編集 | l |  |  |
|                          |                                | 0                     | 実施計画(省令様式                | 第1)     |                               | •           |               |          |    | 現集 | 1 |  |  |
|                          |                                |                       | 研究分担医師リスト                | (貌-     | - 書式1)                        |             |               |          |    | 道風 |   |  |  |
|                          |                                |                       | 利益相反管理基準(                | 模式A     | J                             |             |               |          |    | 頭集 |   |  |  |
|                          |                                |                       | 利益相反管理計画(                | 標式を     | )                             |             |               |          |    | 福重 |   |  |  |
|                          |                                |                       | 研究計画書                    |         |                               |             |               |          |    | 編集 |   |  |  |
| 耀出                       | <b>森和</b>                      |                       | 説明文書(補償の収)               | 130     | )、四意文書                        |             |               |          | -  | 相重 | l |  |  |
| <ul> <li></li></ul>      |                                |                       |                          | 合の7     | 北に関する手順書                      |             |               |          |    | 胡重 |   |  |  |
|                          |                                |                       |                          | る手順     | 100                           |             |               |          | 編集 |    |   |  |  |
|                          |                                |                       |                          |         |                               | -           |               |          |    | 編集 |   |  |  |
|                          | □ #t1+M2#                      |                       |                          |         |                               | -           |               |          |    | 編集 | 4 |  |  |
|                          |                                | -                     | 医薬品等の根要を記                | 戦した     | (書類 ※ある場合                     | 1. 11       |               |          | 1  | 辑集 | 1 |  |  |
|                          |                                | 120<br>120            | り他添付資料<br>(る路443、作前年月日ま) | sister. | パージョン)を訪除すること。                |             |               |          |    |    |   |  |  |
| 付書類                      |                                |                       |                          |         |                               |             |               |          |    |    | 7 |  |  |
|                          | 実施計算 (安合                       | HE 47 38 1            | 1                        | -       |                               | 49.1        | <b>a</b> 0011 | 1        |    |    |   |  |  |
|                          | PC400108 100 10                | 000,200,000 2         |                          | -       | <ul> <li>追加ファイル</li> </ul>    |             |               | 2        |    |    |   |  |  |
|                          |                                |                       |                          |         | ※目以上の場合一時保存した後、ITEBR          | CHILDING CO | ear.          | -        |    |    |   |  |  |
|                          | 細胞分泌原酸白                        | 25.0                  | 7—用(T1)                  | -       |                               |             | 18            | ×        |    |    |   |  |  |
|                          | WINEJO SMILLOW OF              | ~1- 14                | - WILLY                  |         |                               |             | R             | ×        |    |    |   |  |  |
|                          |                                |                       |                          |         |                               | @j          | R             | ×        |    |    |   |  |  |
|                          | 和基础反复建成                        | 18 (ANY               | (A1                      | 48.77   |                               |             | 10            |          |    |    |   |  |  |
|                          | HOLEYOK IS ALSO                |                       |                          | 10.41   | ■追加ファイル                       |             | Mund          |          |    |    |   |  |  |
|                          |                                |                       |                          | - 4     | 6個以上の相合一時保存した後、目目的開           | Cintro C    | Cars.         | 101      |    |    |   |  |  |
|                          | 11.11.11日間2014                 | an (1917              | 10                       |         |                               | 01          | 8             | ×        |    |    |   |  |  |
|                          | TARTON BALL                    |                       |                          |         |                               |             | s             | ×        |    |    |   |  |  |
| 添付資料                     |                                |                       |                          |         |                               | 81          | B             | ×        |    |    |   |  |  |
|                          | 10.07 (+ 30 m)                 |                       |                          | -       |                               |             | NR            | <u>~</u> |    |    |   |  |  |
|                          | 10日文書(編載)                      | 田野倉                   | わ)、回営文書                  | 10.0    |                               | (1)         | 944 - 1       | 21<br>1  |    |    |   |  |  |
|                          | 疾病等が発生し                        | た場合の                  | の対応に関する手順書               | 相対      |                               | -           | 12            | ×        |    |    |   |  |  |
|                          | モニタリングに                        | 想するき                  | FILE                     | 继近      |                               | 63          | 19            | ×        |    |    |   |  |  |
|                          | 監査に関する手                        | 順書                    |                          | 推式      |                               | 81          | er.           | ×        |    |    |   |  |  |
|                          | 統計解析計畫書                        | 1                     |                          | 様式      |                               | #1          | R             | *        |    |    |   |  |  |
|                          |                                |                       |                          |         | ■追加ファイル                       |             |               |          |    |    |   |  |  |
|                          |                                |                       |                          | 1       | CORRECTORN-MANAPOLISM, ILLERA | @##UCC<7    | Earr          | ×        |    |    |   |  |  |
|                          | 医果品等の概要                        | を記載し                  | 、た樹類                     |         |                               |             | ş             | ×        |    |    |   |  |  |
|                          |                                |                       |                          |         |                               | •           | S             | ×        |    |    |   |  |  |
|                          |                                |                       |                          |         |                               | 91          | 91<br>53      | ×        |    |    |   |  |  |
|                          | ■はM <sup>2</sup> マング           | 8                     |                          | 1       |                               |             |               |          |    |    |   |  |  |
|                          | = 32,01 ノア・1 ル<br>Slit ファイルサイズ | 0 <sup>(</sup> 20MIS§ | は組える場合は、                 |         |                               |             |               |          |    |    |   |  |  |
|                          | 一時保存した時、紅                      | THEM CO               | 山田してください。                | 6       | x                             |             |               |          |    |    |   |  |  |
| その他添付資料                  |                                |                       | *                        | R       | ×                             |             |               |          |    |    |   |  |  |
|                          |                                |                       | *                        | i i     | ×                             |             |               |          |    |    |   |  |  |
|                          |                                |                       | 4)<br>4)                 | 8       | ×                             |             |               |          |    |    |   |  |  |
| - 時保 ==                  | 読 キャンセル                        | -                     |                          | -       |                               |             |               |          |    |    |   |  |  |
|                          |                                | 1                     |                          |         |                               |             |               |          |    |    | _ |  |  |

# 【実施許可担当事務局】 ◆ 実施許可受付 ◆ ②

受付待ちから該当する研究課題の一覧が表示されます。「実施許可受付」を押下すると受付画面が表示されます。

![](_page_27_Figure_2.jpeg)

# 【実施許可担当事務局】 ◆ 実施許可 ◆ 24

許可待ちから該当する研究課題の一覧が表示されます。「実施許可」を押下すると実施許可結果を登録できます。

![](_page_28_Figure_2.jpeg)

![](_page_28_Figure_3.jpeg)

# 【実施許可担当事務局】 ◆ 実施許可決裁 ◆ ②

許可決裁待ちから該当する研究課題の一覧が表示されます。「実施許可決裁」を押下すると実施許可書をアップロードできます。

![](_page_29_Figure_2.jpeg)

# 【実施許可担当事務局】 ◆ 実施許可完了 ◆

実施許可決裁が終わると「完了」のフローへ移ります。直近1ヶ月以内に完了した一覧が表示されます。

| 事務局用メニュー                     |   |                 |         |          |                  |    |       |
|------------------------------|---|-----------------|---------|----------|------------------|----|-------|
| お知らせ・新着情報の管理                 | • |                 |         |          |                  |    |       |
| 研究課題の検索                      | Ð |                 |         |          |                  |    |       |
| 申請書の検索                       | Ð |                 |         |          |                  |    |       |
| 代理ログイン                       | Ð |                 |         |          |                  |    |       |
| 委員会の管理                       | Ð |                 |         |          |                  |    |       |
| 台帳                           | Ð |                 |         |          |                  |    |       |
| 利用ガイド                        | € |                 |         |          |                  |    |       |
| 管理者メニュー                      |   | 完了              |         |          |                  |    |       |
| 受付待ち                         | • | 戻る              | Ð       |          |                  |    |       |
| 許可待ち                         | ٢ |                 |         |          |                  |    |       |
| 許可決裁待ち                       | € | 整理番号            | 臨床研究課題名 | 申請種類     | 申請               | ۶Ł | 表示ロック |
| 完了(最近1か月)(1 <mark>件</mark> ) | 6 | j18-001 0002AAA | )研究     | 新規申請     | 医師 一郎            | 変更 | 表示 解除 |
|                              |   |                 |         | 2018-002 | 2019/01/21 18:00 |    |       |

「表示」の押下で申請書の確認ができます。

![](_page_31_Figure_0.jpeg)

【申請者】 ◆ 申請書の閲覧(実施許可申請書) ◆

実施許可の申請をした申請書の閲覧ができます。

![](_page_32_Figure_2.jpeg)

中語書創版 整件前号

18-001 000とムムムの研究

この申請書について、事務局に聴い合わせ 🕥

BRAR THE

新規申請 医師一部 2018-002 2019/01/21 18:00 元了

【申請者】 ◆ 申請メニュー(変更申請) ◆

新規申請が審査完了後に変更申請の作成ができるようになります。

|                                              |                                                                                                    |      | 關床研究課題名                                 |                                                                            |                        | U                                                            |                   |
|----------------------------------------------|----------------------------------------------------------------------------------------------------|------|-----------------------------------------|----------------------------------------------------------------------------|------------------------|--------------------------------------------------------------|-------------------|
| 研究課題詳細表示                                     |                                                                                                    |      | 区分1<br>(医菜品、医療機器、<br>再生医療等額品の別)         | 特定臨床研究 /■[                                                                 | 医菜品 ■医療機器 □            | 7再生医療等製品                                                     |                   |
| 整理番号                                         | 18-001                                                                                                    | ]    | 区分2<br>(医薬品医療機器等法における<br>未承認、適応外、承認内の別) | ■未承認 □適応9                                                                  | ト □承認内                 |                                                              |                   |
| 臨床研究課題名                                      | 000と△△の研究                                                                                                    |      | 区分3<br>(資金提供の有無)                        | 資金提供あり                                                                     |                        |                                                              |                   |
| 研究者                                          | 役割         氏名         所属         職名           研究責任(代表)医師(医師一郎)なしなし         なし         なし </th <th></th> <th>区分4<br/>(先進医療B・患者申出の区分)</th> <th>先進医療8</th> <th></th> <th></th> <th></th> |      | 区分4<br>(先進医療B・患者申出の区分)                  | 先進医療8                                                                      |                        |                                                              |                   |
| 研究期間                                         | 2019年01日21日 ~ 2022年03日31日                                                                                                    | -    | に275<br>(単施設・多施設共同の区分)                  | 単施設                                                                        |                        |                                                              |                   |
| 臨床研究実施計画                                     | 実施計画番号 (jRCT番号) : jRCTs011111112 ( <u>臨床研究実施計画・研究概要公開システム</u> ) 実施計画登録日: 2019年01月15日                                                                                                    | -    | 研究責任(代表)医師                              | 氏名         所屋 製           医師一郎なしない         ない           今回だけ別の所         選択 | 4<br>属・職名を指定する         |                                                              |                   |
|                                              |                                                                                                    |      | 研究期間                                    | [承認日~ ✔] 2023                                                              | 2年03月31日 🔤             |                                                              |                   |
| 本研究課題の<br>申請者                                | 医師 一郎 削除<br>追加                                                                                                    |      |                                         | 研究分相医師リ2<br>利益相反管理基3                                                       | 文書名称<br>変更事項           | 必須         作成日         版         備考           ※約:研究期間、研究者、4  | <b>編集</b><br>他。   |
| 本研究課題の<br>分担施設の研究責任医師                        | 追加                                                                                                    |      |                                         | 利益相反管理計畫<br>研究計画書<br>説明文書(補償の)                                             | 変更前                    |                                                              | $\hat{}$          |
| 本研究課題の<br>実施許可                               | 表示                                                                                                    |      | 提出資料<br>(変更・通加するもののみ)                   | 疾病等が発生した<br>モニタリングに<br>影響に魅するギョ                                            |                        | 履表示:                                                         |                   |
| 各種関係資料                                       | 参照<br>アップロード                                                                                                    |      |                                         | 統計解析計画書<br>医葉品等の概要で                                                        | 変更後                    |                                                              | $\langle \rangle$ |
| 戻る                                           | •                                                                                                    |      |                                         | 実施計畫事項程符<br>実施計畫事項程符                                                       |                        | 版表示:                                                         |                   |
| 申請履歴                                         |                                                                                                    |      |                                         | 主要評価項目報告<br>□その他添付資料                                                       | 変更理由<br>(具体的に。記載必須)    |                                                              | 0                 |
| 申請種類 申請                                      | 審査状況 表示 編集 削除                                                                                                    |      | 変更内容 追加                                 |                                                                            | ОК <i>キャンセル</i>        | ]                                                            |                   |
| 新規申請 医師 一郎<br>2018-001 2019/01/18 1          | 完了         表示         編集         削除                                                                                                    |      | 派付書類                                    |                                                                            | ■追加フ                   | ファイル                                                         |                   |
| 申請メニュー                                       |                                                                                                    |      | 研究分担医師リ                                 | スト (統一書式1)                                                                 | 5回以上の<br>接式            | 増合一种保存した後、訂正面面で出因してください↓<br>● 第二 (¥)<br>● 第二 (¥)<br>● 第二 (¥) |                   |
| 交史中明<br>一一一一一一一一一一一一一一一一一一一一一一一一一一一一一一一一一一一一 |                                                                                                    |      |                                         |                                                                            |                        | 参报                                                           |                   |
| AC 70171K口<br>安库笠船生                          | Å                                                                                                    | 1 1  | ~~~~~~~~~~~~~~~~~~~~~~~~~~~~~~~~~~~~~~~ | ~~~                                                                        | $\sim\sim$             | ~~~~~~~~~~~~~~~~~~~~~~~~~~~~~~~~~~~~~~~                      | $\sim$            |
| 大内守報日<br>由止・終了通知                             |                                                                                                    |      | ■追加ファイル                                 |                                                                            |                        |                                                              |                   |
| 重大な不適合報告                                     | 6                                                                                                    |      | 会計ファイルサイズ<br>一時保存した後、日                  | が20M8を超える場合は、<br>圧重面で追加してください                                              |                        |                                                              |                   |
| その他報告                                        | õ                                                                                                    |      | その他添付資料                                 |                                                                            | 参照 ×<br>参照 ×           |                                                              |                   |
|                                              |                                                                                                    |      |                                         |                                                                            | 参照 ×<br>参照 ×<br>参照 、 × |                                                              |                   |
|                                              | 申請」の押下により申請で                                                                                                    | さます。 | 9700 申請 キャンゼル                           |                                                                            |                        |                                                              |                   |

电請基本情報

 整理番号
 18-001

 脚床研究課題名
 〇〇〇とムムムの研究

③000とムムムの研究

~

【申請者】 ◆ 申請メニュー(定期報告) ◆

新規申請が審査完了後に定期報告の作成ができるようになります。

|                     |                                                             |   | ACCL VEEN      | # 8 0 <b>.</b>                                                           | 0                 |           |                                       |         |            |
|---------------------|-------------------------------------------------------------|---|----------------|--------------------------------------------------------------------------|-------------------|-----------|---------------------------------------|---------|------------|
| 研究課題詳細表示            |                                                             |   | TALES PERMIT   |                                                                          |                   | auto .    |                                       | 111-12- | 100        |
| 整理番号                | 18-001                                                      |   |                | ×844<br>利益相反管理基準(様式A)                                                    | 927-391           | TFAKCI    | AR                                    | 18 C    | 161<br>151 |
|                     |                                                             |   |                | 利益相反管理計画 (様式E)                                                           |                   |           |                                       |         | 58.98      |
| 臨床研究課題名             | 0002AAAの研究                                                  |   | 提出資料           | <b>定時報告書(通知別紙標式3)</b>                                                    | •                 |           |                                       |         | 編集         |
|                     | 役割 氏名 所屋 職名                                                 |   |                | 論文、文献等                                                                   |                   |           |                                       |         | 編集         |
| 研究者                 | 研究責任(代表) 医師 医師 一郎 なし なし                                     |   |                | □その他(定期報告書)                                                              |                   |           |                                       |         |            |
|                     |                                                             |   | -              | □その恒(定剤採用等報告書)                                                           | D 184 (D 197 / 18 |           |                                       |         |            |
| 研究期間                | 2019年01月21日 ~ 2022年03月31日                                   |   |                | 当該臨床町九に始る決所等の完主の元文のでの<br>(8)                                             | の彼の陸進             |           |                                       |         |            |
|                     | 実施計画番号(jRCT番号):jRCTs01111112 ( <u>臨床研究実施計画・研究概要公開システム</u> ) |   |                |                                                                          |                   | 0         |                                       |         |            |
| 臨床研究実施計画            | 実施計画登録日:2019年01月15日                                         |   |                | 当該部定研究に任る際定研究法施行提問文は                                                     | 「安日重要に対する不        | 「場合の発生状」  | 思われその後の                               | 対応      |            |
|                     | 登録                                                          |   |                |                                                                          |                   |           |                                       |         |            |
| 十四次調覧の              |                                                             |   |                |                                                                          |                   | 0         |                                       |         |            |
| 本明九味道の<br>由諸者       |                                                             |   |                | 当該職床研究の安全性及び科学的妥当性につい                                                    | いての評価             |           |                                       |         |            |
|                     |                                                             |   | 実施状況           | (臨床研究の実施状況並びに当該期間中に発表                                                    | 表された研究報告等に        | おける当該動    | 床研究に隧道す                               | る情報を詰ま  | にえた評価)     |
| 本研究課題の              |                                                             |   |                | 8                                                                        |                   | ~         |                                       |         |            |
| 分担施設の研究責任医師         |                                                             |   |                |                                                                          |                   | ~         |                                       |         |            |
| 本研究課題の              |                                                             |   |                | 利益相反管理の状況                                                                |                   |           |                                       |         |            |
| 実施許可                | 表示                                                          |   |                | 8                                                                        |                   | 0         |                                       |         |            |
|                     | 参昭                                                          |   |                | その他                                                                      |                   |           |                                       |         |            |
| 各種関係資料              | アップロード                                                      |   |                | (8)                                                                      |                   | 0         |                                       |         |            |
| = 7                 |                                                             |   |                | ※疾病毒は、高畑原に発生している疾病等や運業の診療に                                               | こ比べて特徴すべき事項な      | どの報告として差し | し変えない                                 |         |            |
| 戻 <sup>つ</sup>      |                                                             |   |                | (¥)                                                                      |                   | ~         |                                       |         |            |
| 申請履歴                |                                                             |   |                |                                                                          |                   |           |                                       |         |            |
| 申請種類 申請             | 審査状況 表示 編集 削除                                               |   | 疾病等            |                                                                          |                   |           |                                       |         |            |
| 新提由請 医師一郎           |                                                             |   |                |                                                                          |                   |           |                                       |         |            |
| 2018-001 2019/01/18 | 11:55 完了 <u>表示</u> 編集 削除                                    |   |                |                                                                          |                   | ~         |                                       |         |            |
|                     |                                                             |   |                |                                                                          |                   |           | (ma)                                  |         |            |
| 申請メニュー              |                                                             |   |                | 利益相次管理委員 (成5人) 望江<br>●追加フ                                                | アイル               | 1         | 99                                    |         |            |
| 変更申請                |                                                             |   |                | ellin for                                                                | ※8一時保存した後、訂正      | E新聞で読加してく | ださい。                                  |         |            |
| 定期報告                |                                                             |   | 244.244.00.001 | 利益相反管理計画(模式6) 鐵式                                                         |                   |           | · · · · · · · · · · · · · · · · · · · |         |            |
| 疾病等報告               | 0                                                           |   | APTOPRIM       |                                                                          |                   | 9         | 明 ×                                   |         |            |
| 中止・終了通知             | Ð                                                           |   |                |                                                                          |                   | #         | 50 ×                                  |         |            |
| 重大な不適合報告            | 6                                                           |   |                | 定期報告書(通知別紙様式3) <u>様式</u>                                                 |                   | *         | 留×                                    |         |            |
| その他報告               | Ň                                                           |   |                | ■ ikh07 x < i                                                            |                   |           |                                       |         |            |
|                     | ✓                                                           | 1 |                | ● MEAN ノイブリン<br>合計ファイルサイズが20MGを組える場合は、<br>● MEAN LANG TTERFETERING Tくどうこ |                   |           |                                       |         |            |
|                     |                                                             |   |                | eryery Overlag, an Lemma Calling C S, AC EV S                            |                   |           |                                       |         |            |
|                     |                                                             |   | その理論は解释        | 08<br>#1                                                                 |                   |           |                                       |         |            |
|                     |                                                             | _ |                | #H                                                                       |                   |           |                                       |         |            |
|                     | 「由詰」の押下にとり由語できます                                            |   |                | #E                                                                       |                   |           |                                       |         |            |
|                     |                                                             |   | TALK T         | キャンセル                                                                    |                   |           |                                       |         |            |

定期報告 整理番号

臨床研究実施計画番号

(jRCT番号) 包床研究課題名

研究期間

18-001

jRCTs011111112

○○○と△△△の研究

承認日(2019年01月21日)~2022年03月31日

#### 【申請者】 ◆ 申請メニュー(疾病等報告) ◆

新規申請が審査完了後に疾病等報告の作成ができるようになります。

| 研究課題詳細表示                         |                                                                                                    |
|----------------------------------|----------------------------------------------------------------------------------------------------|
| 整理番号                             | 18-001                                                                                                    |
| 臨床研究課題名                          | ○○○と△△の研究                                                                                                    |
| 研究者                              | 役割         氏名         所屋         職名           研究責任(代表)医師 医師 一郎 なし なし         なし         なし |
| 研究期間                             | 2019年01月21日 ~ 2022年03月31日                                                                                                    |
| 臨床研究実施計画                         | 実施計画番号(jRCT番号):jRCTs011111112 ( <u>臨床研究実施計画・研究概要公開システム</u> )<br>実施計画登録日:2019年01月15日<br>登録                                                                                                    |
| 本研究課題の<br>申請者                    | 医師一郎 削除 追加                                                                                                    |
| 本研究課題の<br>分担施設の研究責任医師            | 追加                                                                                                    |
| 本研究課題の<br>実施許可                   | 表示                                                                                                    |
| 各種関係資料                           | 参照<br>アップロード                                                                                                    |
| <br>戻る                           | Ð                                                                                                    |
| 申請履歴                             |                                                                                                    |
| 申請種類申請                           | 審査状況 表示 編集 削除                                                                                                    |
| 新規申請 医師一創<br>2018-001 2019/01/18 | 高了         表示         編集         削除                                                                                                    |
| 申請メニュー                           |                                                                                                    |
| 変更申請                             | Ð                                                                                                    |
| 定期報告                             | <u></u>                                                                                                    |
| 疾病等報告                            |                                                                                                    |
| 中止・終了通知                          | e)                                                                                                    |
| 重大な不適合報告                         | e e e e e e e e e e e e e e e e e e e                                                                                                    |
| その他報告                            |                                                                                                    |

| 整理番号                   | 18-001                                                                                      |                                                 |                                         |  |  |  |  |
|------------------------|---------------------------------------------------------------------------------------------|-------------------------------------------------|-----------------------------------------|--|--|--|--|
| 臨床研究実施計画番号<br>(jRCT番号) | jRCTs011111112                                                                              |                                                 |                                         |  |  |  |  |
| 臨床研究課題名                | 000と444の研究                                                                                  |                                                 |                                         |  |  |  |  |
| 報告種類                   | <ul> <li>○ 医薬品疾病等報告書</li> <li>○ 医療機器疾病等又は不具合報告書</li> <li>○ 再生医療等製品疾病等又は不具合報告</li> </ul>     | 薬品疾病等報告書<br>廣機器疾病等又は不具合報告書<br>生医療等製品疾病等又は不具合報告書 |                                         |  |  |  |  |
| 添付資料                   | 疾病等報告                                                                                       |                                                 | 参照 ×                                    |  |  |  |  |
| その他添付資料                | <ul> <li>■追加ファイル</li> <li>合計ファイルサイズが20MBを超える場合は、</li> <li>一時保存した後、訂正画面で追加してください。</li> </ul> | 参照<br>参照<br>参照<br>参照                            | ××××××××××××××××××××××××××××××××××××××× |  |  |  |  |
| 一時保存申請                 | キャンセル                                                                                       |                                                 |                                         |  |  |  |  |
|                        | 請」の押下により申請でき                                                                                | きます。                                            |                                         |  |  |  |  |

【申請者】 ◆ 申請メニュー(中止・終了通知) ◆

新規申請が審査完了後に中止・終了通知の作成ができるようになります。

| 研究課題詳細表示              |                                                                                                    |                                                  |                                                              |      |    |  |    |  |  |  |  |  |
|-----------------------|----------------------------------------------------------------------------------------------------|--------------------------------------------------|--------------------------------------------------------------|------|----|--|----|--|--|--|--|--|
| 整理番号                  | <ul> <li>細表示</li> <li>番号 18-001</li> <li>【課題名</li> <li>○○○と△△△の研究</li> <li>【諸</li> <li>【72, 五年((代表) 医師 医師 一郎 なし なし</li> <li>期間</li> <li>2019年01月21日 ~ 2022年03月31日</li> <li>実施計画番号 (jRCT番号) : jRCTs011111112 (臨床研究実施計画・研究概<br/>実施計画登録日: 2019年01月15日</li> <li>夏録</li> <li>課題の<br/>許容</li> <li>道加</li> <li>課題の<br/>許可</li> <li>表示</li> <li>【係資料</li> <li>79, ブロード</li> <li></li> <li>(1111)</li> <li>(1111)</li></ul> |                                                  |                                                              |      |    |  |    |  |  |  |  |  |
| 臨床研究課題名               | 000と<br>と<br>△の研究                                                                                                    | 中止・終了通知                                          |                                                              |      |    |  |    |  |  |  |  |  |
|                       | 役割 氏名 所屋 職名                                                                                                    | 整理番号         18-001                              |                                                              |      |    |  |    |  |  |  |  |  |
| 研究者                   | 研究責任(代表)医師 医師 一郎 なし なし                                                                                                    | 臨床研究課題名                                          | 000とAAの研究                                                    |      |    |  |    |  |  |  |  |  |
| 研究期間                  | 2019年01月21日 ~ 2022年03月31日                                                                                                    | 臨床研究実施計画番号                                       | iRCTs011111112                                               |      |    |  |    |  |  |  |  |  |
|                       | 実施計画番号(jRCT番号):jRCTs01111112 ( <u>臨床研究実施計画・研究概要公開</u>                                                                                                    | (jRCT番号)                                         |                                                              |      |    |  |    |  |  |  |  |  |
| 臨床研究実施計画              | 実施計画登録日:2019年01月15日                                                                                                    | 報告種類<br>                                         | ○終了通知書 ○中止通知書                                                |      |    |  |    |  |  |  |  |  |
|                       |                                                                                                    | 文書名称         必須         作成日         版         備考 |                                                              | 備考   | 編集 |  |    |  |  |  |  |  |
| 本研究課題の<br>由諸者         | 医肺一郎 削除                                                                                                    | 提出資料                                             | 終了届書(通知様式1)                                                  | •    |    |  | 編集 |  |  |  |  |  |
|                       |                                                                                                    |                                                  | 総括報告書 編集                                                     |      |    |  |    |  |  |  |  |  |
| 本研究課題の<br>分担施設の研究責任医師 | 追加                                                                                                    |                                                  | □ その他(終了)                                                    |      |    |  |    |  |  |  |  |  |
| 本研究課題の                |                                                                                                    | ·<br>添付資料                                        | 終了届書(通知様式1) 様式                                               | 参照   | ×  |  |    |  |  |  |  |  |
| 実施許可                  | 表示                                                                                                    | 79-13-26-11                                      | 総括報告書 <b></b>                                                | 参照   | ×  |  |    |  |  |  |  |  |
| 各種関係資料                | 参照<br>アップロード                                                                                                    |                                                  | ■追加ファイル<br>合計ファイルサイズが20MBを超える場合は、<br>時間方にた例。ITTEREの定体的にアイドイン |      |    |  |    |  |  |  |  |  |
| 戻る                    | \$                                                                                                    |                                                  |                                                              | ]    |    |  |    |  |  |  |  |  |
| 申請履歴                  |                                                                                                    | その他添付資料                                          | 参照 ×                                                         | )    |    |  |    |  |  |  |  |  |
| 申請種類申請                | 審査状況 表示 編集 削除                                                                                                    |                                                  | 参照 ×                                                         | 1    |    |  |    |  |  |  |  |  |
| 新規申請 医師 一郎            |                                                                                                    |                                                  | 参照 ×                                                         | j    |    |  |    |  |  |  |  |  |
| 2018-001 2019/01/18   |                                                                                                    | 一時保存申請                                           | キャンセル                                                        |      |    |  |    |  |  |  |  |  |
| 申請メニュー                |                                                                                                    |                                                  |                                                              |      |    |  |    |  |  |  |  |  |
| 変更申請                  | 0                                                                                                    |                                                  |                                                              |      |    |  |    |  |  |  |  |  |
| 定期報告                  |                                                                                                    |                                                  |                                                              |      |    |  |    |  |  |  |  |  |
|                       |                                                                                                    |                                                  | 「申請」の押下により申請で                                                | きます。 |    |  |    |  |  |  |  |  |
| 中止: 減) 通知<br>重大な不適合報告 | <u>0</u>                                                                                                    |                                                  |                                                              |      |    |  |    |  |  |  |  |  |
| その他報告                 | ő                                                                                                    |                                                  |                                                              |      |    |  |    |  |  |  |  |  |

# 【申請者】 ◆ 申請メニュー(重大な不適合報告) ◆

新規申請が審査完了後に重大な不適合報告の作成ができるようになります。

| 开究課題詳細表示                                                                                                    |                                                                                                    |     | 重大な不適合報告              |                                                                                                    |
|----------------------------------------------------------------------------------------------------|----------------------------------------------------------------------------------------------------|-----|-----------------------|----------------------------------------------------------------------------------------------------|
| 整理番号                                                                                                    | 18-001                                                                                                    |     | 整理番号                  | 18-001                                                                                                    |
| 臨床研究課題名                                                                                                    | 000と△△の研究                                                                                                   |     | 臨床研究実施計画番号            | jRCTs01111112                                                                                                    |
| 研究者                                                                                                    | 役割         氏名         所属         職名           研究責任(代表)医師         医師 一郎         なし         なし                |     | 臨床研究課題名               | 000と△△の研究                                                                                                    |
| 研究期間                                                                                                    | 2019年01月21日 ~ 2022年03月31日                                                                                   |     | 実施医療機関/               | 8                                                                                                    |
| 臨床研究実施計画                                                                                                    | 実施計画番号(jRCT番号): jRCTs011111112 ( <u>臨床研究実施計画・研究概要公開システム</u> )<br>実施計画登録日: 2019年01月15日<br>登録                 |     |                       | ※発生日時、発生場所、臨床研究の対象者の影響を行<br>(資料を添付する場合は文書名を併記)                                                                               |
| 本研究課題の<br>申請者                                                                                                    | 医師 一郎                                                                                                    |     |                       |                                                                                                    |
| 本研究課題の<br>分担施設の研究責任医師                                                                                                    | 道加                                                                                                    |     | 不適合の内容                |                                                                                                    |
| 本研究課題の<br>実施許可                                                                                                    | 表示                                                                                                    |     |                       |                                                                                                    |
| 各種関係資料                                                                                                    | 参照<br>アップロード                                                                                                |     |                       |                                                                                                    |
| <b>ਵ</b> る                                                                                                    | 0                                                                                                    |     |                       |                                                                                                    |
| <ul> <li>請履歴</li> <li>申請種類</li> <li>申請</li> <li>SE (1997)</li> <li>SE (1997)</li> <li>S</li></ul> | 審査状況         表示         編集         削除           部         11:55         完了         表示         編集         削除 |     | 不適合が発生した理由、<br>再発防止策等 |                                                                                                    |
| E期報告<br>実病等報告<br>P止・終了通知<br>1大な不適合報告<br>その他報告                                                                                                    |                                                                                                    |     | その他添付資料               | ■追加ファイル<br>合計ファイルサイズが20MBを超える場合は、<br>一時保存した後、訂正画面で追加してください。<br>:<br>:<br>:<br>:<br>:<br>:<br>:<br>:<br>:<br>:<br>:<br>:<br>: |
|                                                                                                    | 「申請」の押下により申請でき                                                                                              | ます。 | 時保存 申請 キ              | ヤンセル                                                                                                    |

【申請者】 ◆ 申請メニュー(その他報告) ◆

新規申請が審査完了後にその他報告の作成ができるようになります。

| 开究課題詳細表示                                                                             |                                         |
|--------------------------------------------------------------------------------------|-----------------------------------------|
| 整理番号         18-001                                                                  |                                         |
| 臨床研究課題名 ○○○と△△△の研究                                                                   |                                         |
| 役割         氏名         所属           研究責任(代表)医師         医師一郎         なし                | <mark>星 職名</mark><br>」」なし               |
| 研究期間 2019年01月21日 ~ 2022年03月31                                                        | B                                       |
| 実施計画番号(jRCT番号):jRCTs0.           臨床研究実施計画           実施計画登録日:2019年01月15日           登録 | 11111112 ( <u>臨床研究実施計画・研究概要公開システム</u> ) |
| 本研究課題の<br>申請者<br>医師 一郎 削除<br>追加                                                      |                                         |
| 本研究課題の<br>分担施設の研究責任医師                                                                |                                         |
| 本研究課題の<br>実施許可<br>表示                                                                 |                                         |
| 各種関係資料                                                                               | 参照                                      |
|                                                                                      |                                         |
|                                                                                      |                                         |
| 日前復歴 自請種類 申請 審査状況 表示 編集 削                                                            | 除                                       |
| 新規申請 医師一郎 空了 事二 每日 191                                                               | 8                                       |
| 2018-001 2019/01/18 11:55 7 3 衣示 編集 刖                                                | 764                                     |
| 申請メニュー                                                                               |                                         |
| 変更申請 🔷 🗘                                                                             |                                         |
|                                                                                      |                                         |
|                                                                                      |                                         |
| +止・終」週知                                                                              |                                         |
|                                                                                      |                                         |
| その他報告                                                                                |                                         |

【申請者】 ◆ 質疑応答 ◆

申請書閲覧画面の質疑応答タブより事務局からの質問意見に回答します。

| 申請書      | 閲覧                           |         |                                               |                  |                           |             |               |             |       |          |                     |
|----------|------------------------------|---------|-----------------------------------------------|------------------|---------------------------|-------------|---------------|-------------|-------|----------|---------------------|
| 整理番号     |                              | 臨床研究    | 課題名                                           | 申請種類             | 申請                        | 審査状況        |               |             |       | 質問意見の回   |                     |
| 18-002   | 0002000                      | の研究その   | 2                                             | 新規申請<br>2018-003 | 医師 一郎<br>2019/01/22 14:30 | 技術専門員評価     | бф            |             |       | 質問意見     | ○○○の箇所について、詳細な説明が必要 |
| この申詞     | 書について、事業                     | 務局に問いる  | 合わせ 😌                                         | 1                |                           | 1           |               |             |       |          |                     |
| 研究課題     | <b>1</b> 詳細表示                |         | ٥                                             |                  |                           |             |               |             |       |          |                     |
| 戻る       |                              |         | ٥                                             |                  |                           |             |               |             |       |          |                     |
| ####     |                              | V-11-07 |                                               |                  |                           |             |               |             |       | 回答       |                     |
| 平前吉 宣 番号 | (死心合) <u>学(初向唯恥)</u><br>哲問日時 | 6問者     | 俗問音目                                          |                  | 回答                        |             | 恋面前           | <b>交</b> 面後 | 表示 回答 |          |                     |
| 1 20     | )19/01/22 15:0               | 8 事務 二郎 | <ul> <li>〇〇〇の箇所について、</li> <li>明が必要</li> </ul> | 、詳細な説            | ны                        |             | ***           | AAA         | 表示 回答 | 亦重訪      |                     |
| 2 20     | 019/01/22 15:0               | 8 事務 二郎 | 実施計画内の△△△の<br>て再度確認してくださ(                     | 記述につい<br>い。      |                           |             |               |             | 表示 回答 | 変更削      |                     |
|          |                              | -       | 1                                             |                  |                           | I           |               | 1           |       |          |                     |
|          |                              |         |                                               |                  |                           |             |               |             |       | 亦面後      |                     |
|          |                              |         |                                               |                  |                           |             |               |             |       | a a a    |                     |
|          |                              |         |                                               |                  | 質問意見・                     | 回谷          |               |             |       |          |                     |
|          |                              |         |                                               |                  |                           | 実施計画内       | の△△△の記述につ     | いて再度確認してくだる | ≛しヽ。  | 添付ファイル   | 参照 ×                |
|          |                              |         |                                               |                  | 質問意見                      | 2           |               |             |       | OK ++>>t | 21                  |
|          |                              |         |                                               |                  |                           |             |               |             |       | Ť        |                     |
|          |                              |         |                                               |                  | 質問者/質問                    | 明日時 事務 二郎 / | / 2019年01月22日 | 15:08:25    |       |          |                     |
|          |                              |         |                                               |                  |                           |             |               |             |       | Γοκι     | の押下で回答完了            |
|          |                              |         |                                               |                  |                           |             |               |             |       | ION      | の川「て回日元」。           |
|          |                              |         |                                               |                  | 回答                        |             |               |             |       |          |                     |
|          |                              |         |                                               |                  |                           |             |               |             |       |          |                     |
|          |                              |         |                                               |                  |                           |             |               |             |       |          |                     |
|          |                              |         |                                               |                  | 亦画前                       |             |               |             |       |          |                     |
|          |                              |         |                                               |                  | 发更制                       |             |               |             |       |          |                     |
|          |                              |         |                                               |                  |                           |             |               |             |       |          |                     |
|          |                              |         |                                               |                  |                           |             |               |             |       |          |                     |
|          |                              |         |                                               |                  | 変更後                       |             |               |             |       |          |                     |
|          |                              |         |                                               |                  |                           |             |               |             |       |          |                     |
|          |                              |         |                                               |                  |                           |             |               |             |       |          |                     |
|          |                              |         |                                               |                  |                           |             |               |             |       |          |                     |
|          |                              |         |                                               |                  |                           |             |               |             |       |          |                     |

【事務局共通】 ◆ 研究課題の検索 ◆

検索項目を指定すると、該当する研究課題の一覧が表示されます。「表示」を押下すると詳細画面にて閲覧ができます。

| 事務局用メニュー     | 研究課題の検索             |                                                                                       |                           |                                                                                              |
|--------------|---------------------|---------------------------------------------------------------------------------------|---------------------------|----------------------------------------------------------------------------------------------|
| お知らせ・新着情報の管理 | 整理番号                |                                                                                       |                           |                                                                                              |
| □ 切九課題の検系    | 実施許可番号              |                                                                                       |                           |                                                                                              |
| 代理ログイン       | 申請者(部分一致)           |                                                                                       |                           |                                                                                              |
| 委員会の管理 💙     | 研究責任(代表)医師(部分一致)    |                                                                                       |                           |                                                                                              |
| 台帳           | 臨床研究課題名(部分一致)       |                                                                                       |                           |                                                                                              |
| 利用ガイド        | 研究期間                | 開始日     二年     月     一日     一日     一日     一日       終了日     二年     月     日     日     日 | 条件を指                      | 定します。                                                                                        |
|              | 申請日                 | 初版:年月日 _ IIII ~年月日 IIII<br>最終版:年月日 IIII ~年月日 IIII                                     |                           |                                                                                              |
|              | 受付日                 | □年_月_日                                                                                |                           | 詳細表示画面                                                                                       |
|              | 審査日                 | 年_月_日                                                                                 |                           |                                                                                              |
|              | 決裁日                 | □年月日                                                                                  |                           | -                                                                                            |
|              | 変更申請                | ◉ すべて ○ 提出あり ○ 提出なし                                                                   | 研究課題詳細表 <b>7</b>          | <b>Γ</b>                                                                                     |
|              | 定期報告                | ● すべて ○ 提出あり ○ 提出なし                                                                   | 登埋凿亏                      |                                                                                              |
|              | 疾病等報告               | ● すべて ○ 提出あり ○ 提出なし                                                                   | 臨床研究課題名                   | 000222200075                                                                                 |
|              | 中止・終了通知             | ● すべて 〇 提出あり 〇 提出なし                                                                   | 研究者                       | 役割         氏名         所属         職名           研究責任(代表)医師         医師 一郎         なし         なし |
|              | その他報告               | ◎ すべて ○ 提出あり ○ 提出なし                                                                   | 研究期間                      | 承認日 ~ 2022年03月31日                                                                            |
|              | 取下げ                 | □ 取下げた研究課題も表示                                                                         | 臨床研究実施計画                  | 実施計画番号(jRCT番号):未登録                                                                           |
|              |                     |                                                                                       |                           | 美施計画登録日: <b>木登録</b>                                                                          |
|              | •                   |                                                                                       | 各種関係資料                    | 参照<br>アップロード                                                                                 |
|              |                     |                                                                                       | 戻る                        | ٥                                                                                            |
| 条件一致した課題が    | 整理番号 臨床             | 研究課題名表示                                                                               | 申請履歴                      |                                                                                              |
| 一覧で表示されます。   | 2018-001 000と△△△の研究 | 表示                                                                                    | 申請種類                      | 申請 審査状況 表示                                                                                   |
|              | <u>ダウンロード</u>       |                                                                                       | 新規申請 医<br>2018-001 2019/0 | 師 一郎<br>1/18 11:55 <mark>審査結果登録待ち 表示</mark>                                                  |
|              | ▼ ク セルデー            | タブ山力ブきます                                                                              | l                         |                                                                                              |
|              |                     |                                                                                       |                           |                                                                                              |

【事務局共通】 ◆ 申請書の検索 ◆

検索項目を指定すると、該当する研究課題の一覧が表示されます。「表示」を押下すると詳細画面にて閲覧ができます。

![](_page_41_Figure_2.jpeg)

#### 【事務局共通】 ◆ 委員会の管理 ◆

審査対象の申請書の確認や、新しい委員会を作成することができます。

![](_page_42_Figure_2.jpeg)

審査対象の課題一覧をエクセルデータで出力できます。

【事務局共通】 ◆ 台帳 ◆

抽出条件を指定すると、該当の申請書の一覧が表示されます。

![](_page_43_Figure_2.jpeg)

# 【事務局共通】 ◆ 質疑応答 ◆

申請書閲覧画面の「質疑応答」タブより申請者に向けて質問意見の投稿などが行えます。

![](_page_44_Figure_2.jpeg)

#### 【システム管理者】 ◆ ユーザー管理(ユーザーの登録・編集) ◆

「ユーザー情報の編集」より新たに登録するユーザーの情報を入力したり、登録済みのユーザー情報の編集を行います。

![](_page_45_Figure_2.jpeg)

# 【システム管理者】 ◆ ユーザー管理(外部申請者の所属施設管理) ◆

外部申請者用の所属施設を設定することで、外部申請者は同一施設内の人しか表示されません。

|                  | ユーザー管理                      |                             |               |       | 外部申請者の所属施設管理                           |
|------------------|-----------------------------|-----------------------------|---------------|-------|----------------------------------------|
| ユーザー管理 🖒         | / ユーザ管理メニュー ―               |                             |               |       | <u> 一 小 部 申請者の 所 屋 施設 マスタ 管理 メニュー </u> |
|                  | 新しいユーザーの登録                  | <u> </u>                    |               |       | 新しい所属施設の登録                             |
| ユーリー 笠球 松頼の 対応 😜 | 外部申請者の所属施設管理                | <b>O</b>                    |               |       |                                        |
| お知らせ・新着情報の管理 🔶   | 戻る                          | 5]                          |               |       |                                        |
| 研究課題の検索          | 登録済みのユーザー                   |                             |               |       |                                        |
| システム設定           |                             |                             |               |       |                                        |
| 各種ログ閲覧           |                             |                             | _             |       |                                        |
| システム利用状況表示       |                             |                             |               |       |                                        |
| 利用ガイド 🗲          | メールアトレス(部分一致)               |                             |               |       |                                        |
|                  | 所属(部分一致)                    |                             |               |       |                                        |
|                  | 職名(部分一致)                    |                             |               |       | 所属施設編集                                 |
|                  | 役割                          | ☑ すべて                       |               |       | Ø \$F                                  |
|                  | アカウントの閉鎖                    | □ 閉鎖ユーザーも表示                 |               |       |                                        |
|                  | 校込 クリア                      |                             |               |       | OK                                     |
|                  | 職員番号 氏名 かな                  | メールアドレス 所属                  | 重職名 役割        | 有効編集  |                                        |
|                  | 1<br>システム 管理者<br>しすてむ かんりしゃ | sadmin@bvits.com            | しなし システム管理者   | 有効 編集 |                                        |
|                  | 2 医師 一郎<br>いし いちろう          | <u>ishi1@bvits.com</u> なし   | しなし 申請者       | 有効編集  |                                        |
|                  | 3<br>薬剤師 二郎<br>やくざいし じろう    | <u>ishi2@bvits.com</u> なし   | し なし 申請者      | 有効 編集 |                                        |
|                  | 4 看護師 花子<br>かんごし はなこ        | <u>ishi3@bvits.com</u> なし   | しなし 申請者 外部申請者 | 有効編集  |                                        |
|                  | 5 事務 太郎<br>じむ たろう           | <u>jimu@bvits.com</u> なし    | しなし 事務局       | 有効編集  |                                        |
|                  | 6 事前審査 武<br>じぜんしんさ たけし      | , <u>jizen@bvits.com</u> なし | しなし 事前審査担当    | 有効編集  |                                        |
|                  | 7<br>簡便審査 博<br>かんべんしんさ ひろ   | らし quick@bvits.com なし       | しなし簡便な審査担当    | 有効 編集 |                                        |
|                  | 8 技術評価 一郎<br>ぎじゅつひょうかぃ      | ちろう hyo1@bvits.com なし       | しなし 技術専門評価担当  | 有効編集  |                                        |
|                  | 9 技術評価 二郎<br>ぎじゅつひょうかじ      | ろう <u>hyo2@bvits.com</u> なし | しなし 技術専門評価担当  | 有効編集  |                                        |
|                  | 10 倫理審査 強<br>りんりしんさ つよし     | , <u>rinri@bvits.com</u> なし | しなし審査委員       | 有効編集  |                                        |

#### 【システム管理者】 ◆ システム設定(各種メール設定・委員会情報の登録) ◆

アラート発信のタイミング設定や委員会名称等の設定、様式ファイルのアップロードが行えます。

![](_page_47_Figure_2.jpeg)

#### 【システム管理者】 ◆ システム設定(様式ファイルのアップロード) ◆

アラート発信のタイミング設定や委員会名称等の設定、様式ファイルのアップロードが行えます。

![](_page_48_Figure_2.jpeg)

| 「書込み」を押下して  |  |
|-------------|--|
| システムに登録します。 |  |

| システム設定                                              |    |        |                                                                                                    |
|-----------------------------------------------------|----|--------|----------------------------------------------------------------------------------------------------|
| <ul> <li>☑送信する</li> <li>☑専用のメールアドレスで送信する</li> </ul> |    | ]      |                                                                                                    |
|                                                     |    |        |                                                                                                    |
| ~~~~~~                                              | ~  | ~~~~~~ |                                                                                                    |
| 担当地万厚生局                                             |    |        |                                                                                                    |
|                                                     |    |        |                                                                                                    |
| 様式ファイルのアッフロート                                       |    |        |                                                                                                    |
| 書類                                                  | 様式 | ファイル   |                                                                                                    |
| 実施計画(省令様式第1)                                        | 様式 | 参照 ×   |                                                                                                    |
| - 研究分担医師リスト (統一書式1)                                 | 様式 | 参照 ×   |                                                                                                    |
| 利益相反管理基準(様式A)                                       | 様式 | 参照 ×   |                                                                                                    |
| 利益相反管理計画(様式E)                                       | 様式 | 参照 ×   |                                                                                                    |
| 研究計画書                                               | 様式 | 参照 ×   |                                                                                                    |
| 説明文書(補償の概要含む)、同意文書                                  | 様式 | 参照 ×   |                                                                                                    |
| 疾病等が発生した場合の対応に関する手順書                                | 様式 | 参照 ×   |                                                                                                    |
| モニタリングに関する手順書                                       | 様式 | 参照 ×   | 「参照」を押トし、ファ                                                                                                    |
| <u>監査に関する手順書</u>                                    | 様式 | 参照 ×   | ▶                                                                                                    |
| 統計解析計画書                                             | 様式 | 参照 ×   | することで各様式のアッ                                                                                                    |
| 実施計画事項変更届書(省令様式第2)                                  | 様式 | 参照 ×   | ロードを行えます。                                                                                                    |
| 実施計画事項軽微変更届書(省令様式第3)                                | 様式 | 参照 ×   |                                                                                                    |
| 主要評価項目報告書                                           | 様式 | 参照 ×   |                                                                                                    |
| 定期報告書(通知別紙様式3)                                      | 様式 | 参照 ×   |                                                                                                    |
| 医薬品疾病等報告書(統一書式8)                                    | 様式 | 参照 ×   | i de la companya de la companya de la companya de la companya de la companya de la companya de la companya de l |
| 医療機器疾病等又は不具合報告書(統一書式9)                              | 様式 | 参照 ×   |                                                                                                    |
| 再生医療等製品疾病等又は不具合報告書(統一書式10)                          | 様式 | 参照 ×   |                                                                                                    |
| 特定臨床研究中止届書(省令様式第4)                                  | 様式 | 参照 ×   | i de la companya de la companya de la companya de la companya de la companya de la companya de la companya de l |
| 終了届書(通知様式1)                                         | 様式 | 参照 ×   |                                                                                                    |
| 技術専門員評価書(参考書式1)                                     | 様式 | 参照 ×   |                                                                                                    |
| 認定臨床研究審査委員会の意見書(統一書式13)                             | 様式 | 参照 ×   |                                                                                                    |
| #13.7. +.1.1.bill                                   |    |        | -                                                                                                    |
| 言心の「キャノセル」                                          |    |        |                                                                                                    |

【システム管理者】 ◆ 各種ログ閲覧 ◆

メール送信履歴、ユーザーログイン履歴、ユーザーアクセスログを見ることができます。

![](_page_49_Figure_2.jpeg)

※キャプチャーは「メール送信履歴」ですが、「ユーザーログイン履歴」「ユーザーアクセスログ」も同様です。

【全ユーザー共通】 ◆ ユーザー情報編集 ◆

【共通メニュー】にあるユーザー情報編集より、自身の登録されているユーザー情報の変更ができます。

|                   | ユーザー情報の編           | 集                  |
|-------------------|--------------------|--------------------|
| ユーリーintwikk メールログ | 職員番号               | 2                  |
|                   | 氏名                 | 姓: 医師<br>名: 一郎     |
|                   | かな                 | 姓 : いし<br>名 : いちろう |
|                   | メールアドレス            | ishi1@bvits.com    |
|                   | 所属                 | なし                 |
|                   | 職名                 | なし                 |
|                   | パスワード<br>(変更する時のみ) | 自動                 |
|                   | 書込み キャンセル          |                    |
| 「書込み」の押下で編集し      | たユーザー情報            | <b>最が登録されます。</b>   |